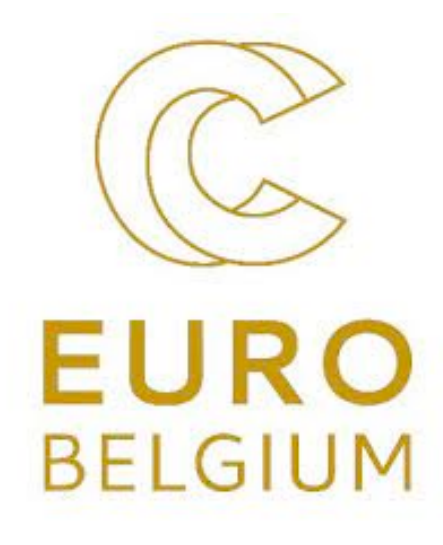

# Connecting with SSH

CÉCI HPC Training Juan.cabrera@unamur.be olivier.mattelaer@uclouvain.be

### Plan of the talk

### • Cluster presentation

- On which machine you can connect and from where
- SSH theory
  - What is a public/private key
- SSH Tools
  - To connect
  - ➡ To edit file
  - ➡ To transfer file from/to the cluster

2022

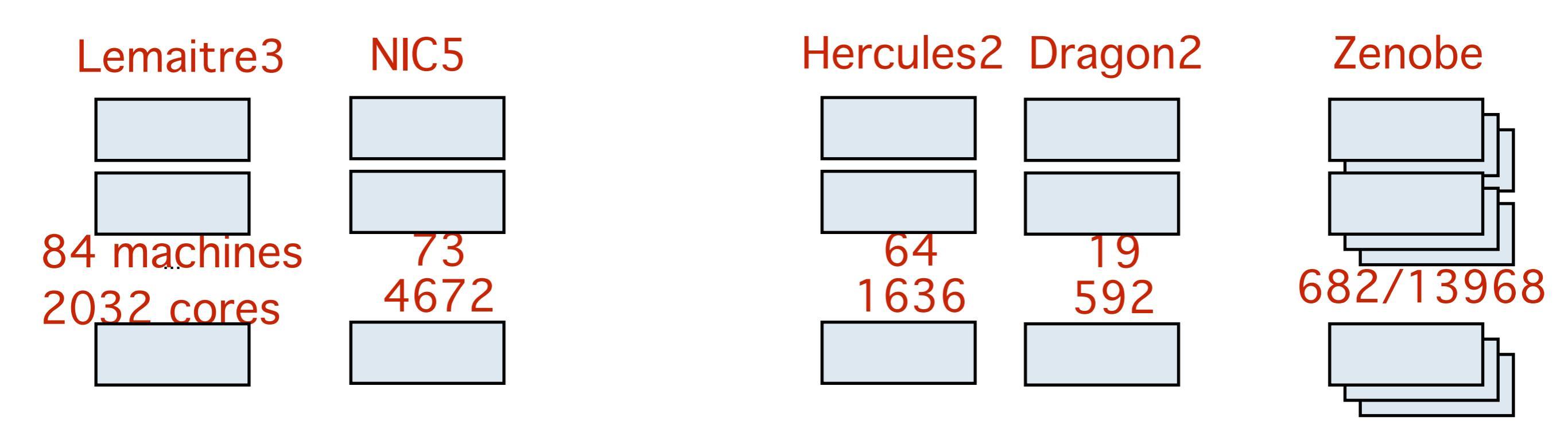

- Close to 10,000 cores available trough your login
  - 14k more with zenobe (require approval but same login)
  - More available at European level (Prace program)
    - + European competition to receive cpu time

2022

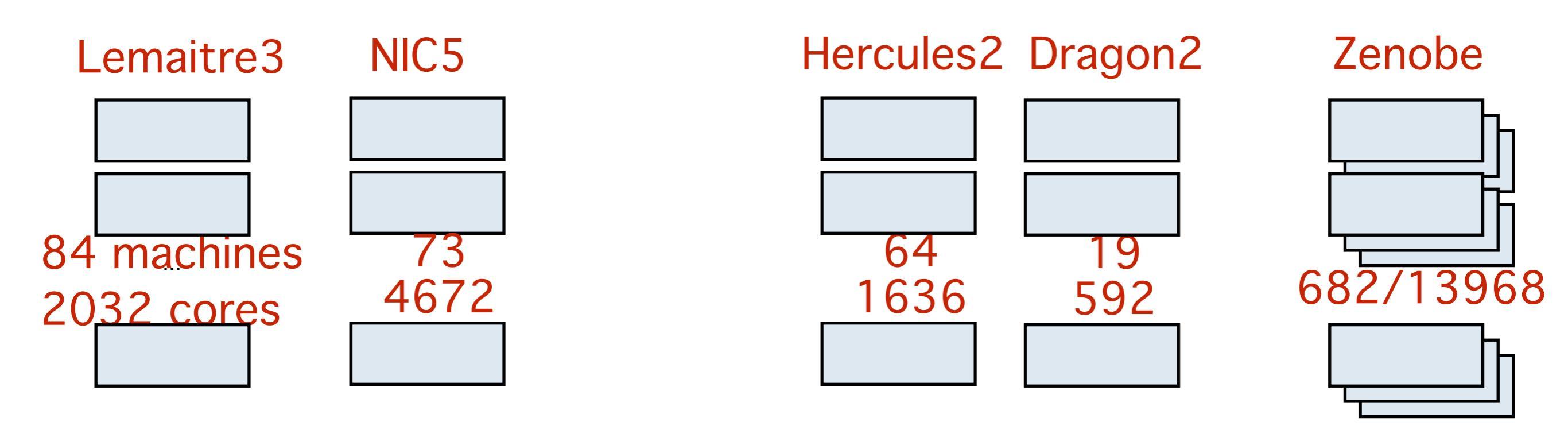

 You do not need/want to physically connect to all those machines to run script

- Difficult to control fair share of the machines
- Using a job scheduler -> SLURM
  - Session on SLURM on Thursday

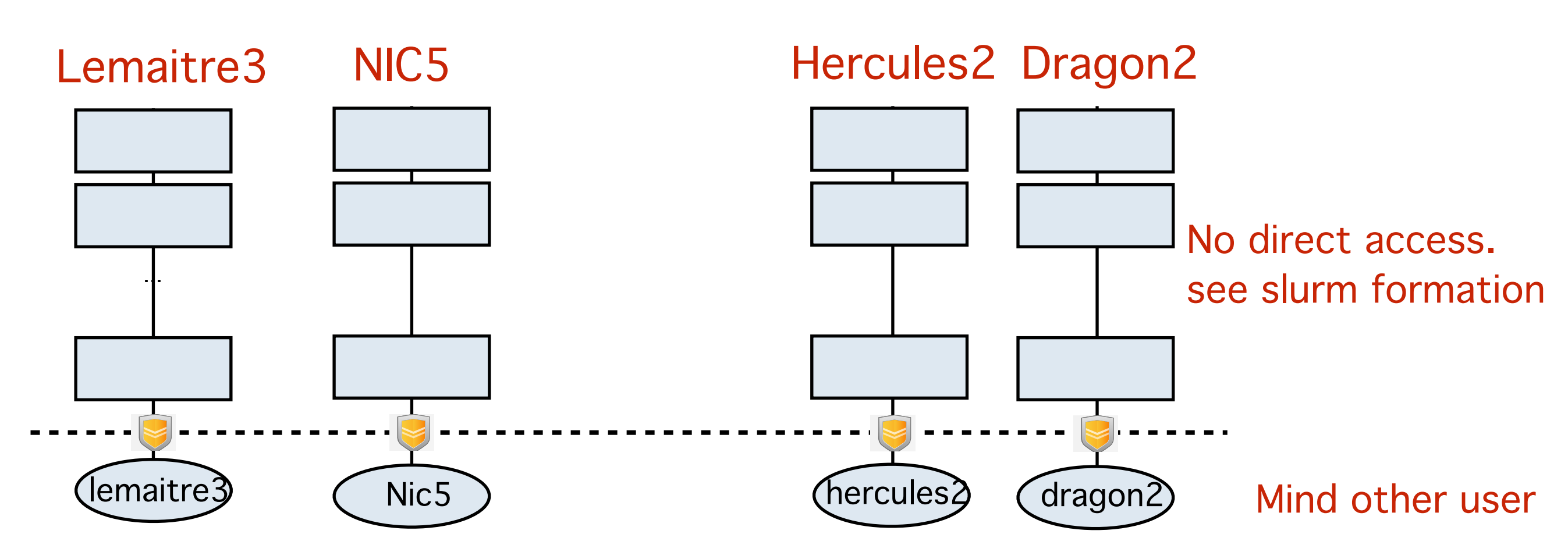

• To request machine, you connect to the FRONTNODE (also called user interface)

- You can not connect to the other cpu!
- You have to submit a job
- No heavy jobs on that machine
  - You will impact everyone
  - rather use debug/fast partition

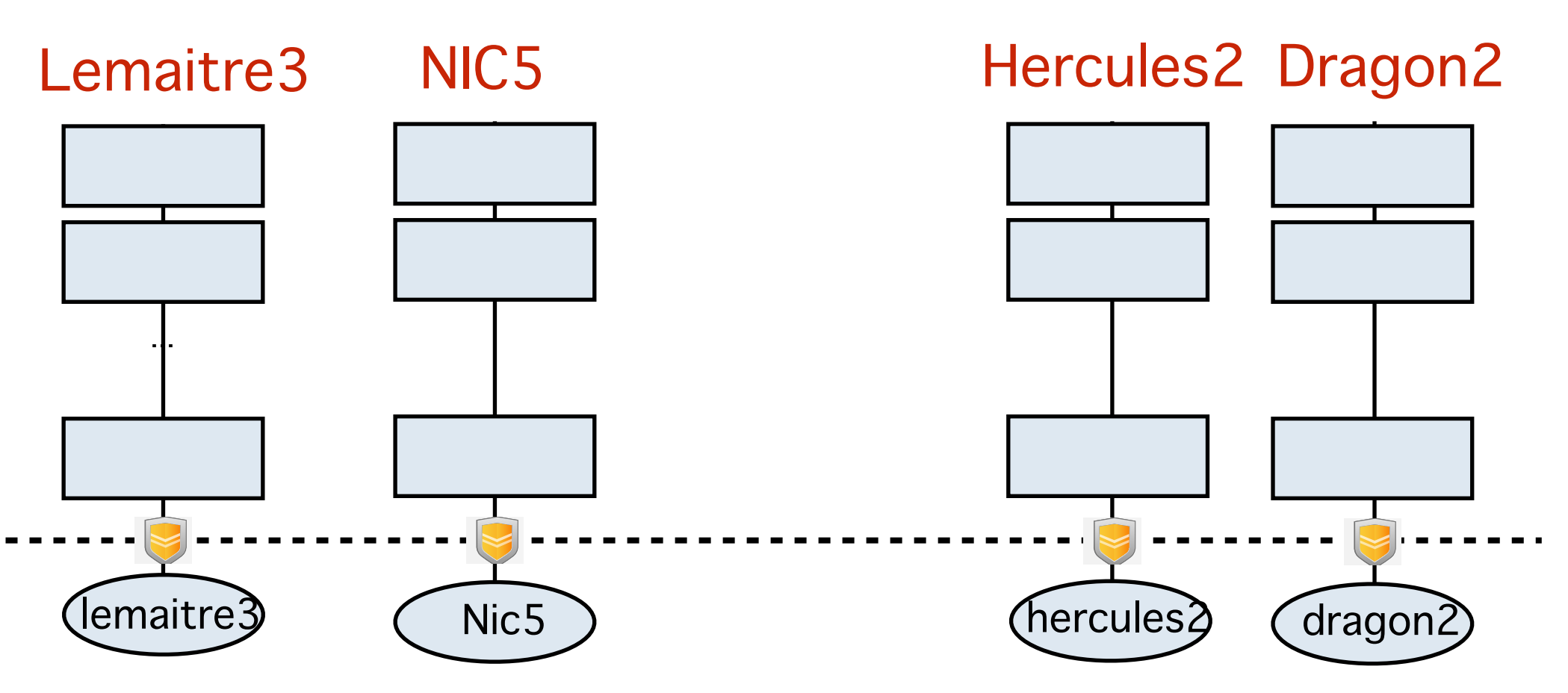

- Cluster adress:
  - lemaitre3.cism.ucl.ac.be
  - nic5.uliege.be
  - hercules.ptci.unamur.be
  - dragon2.umons.ac.be

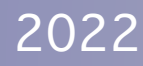

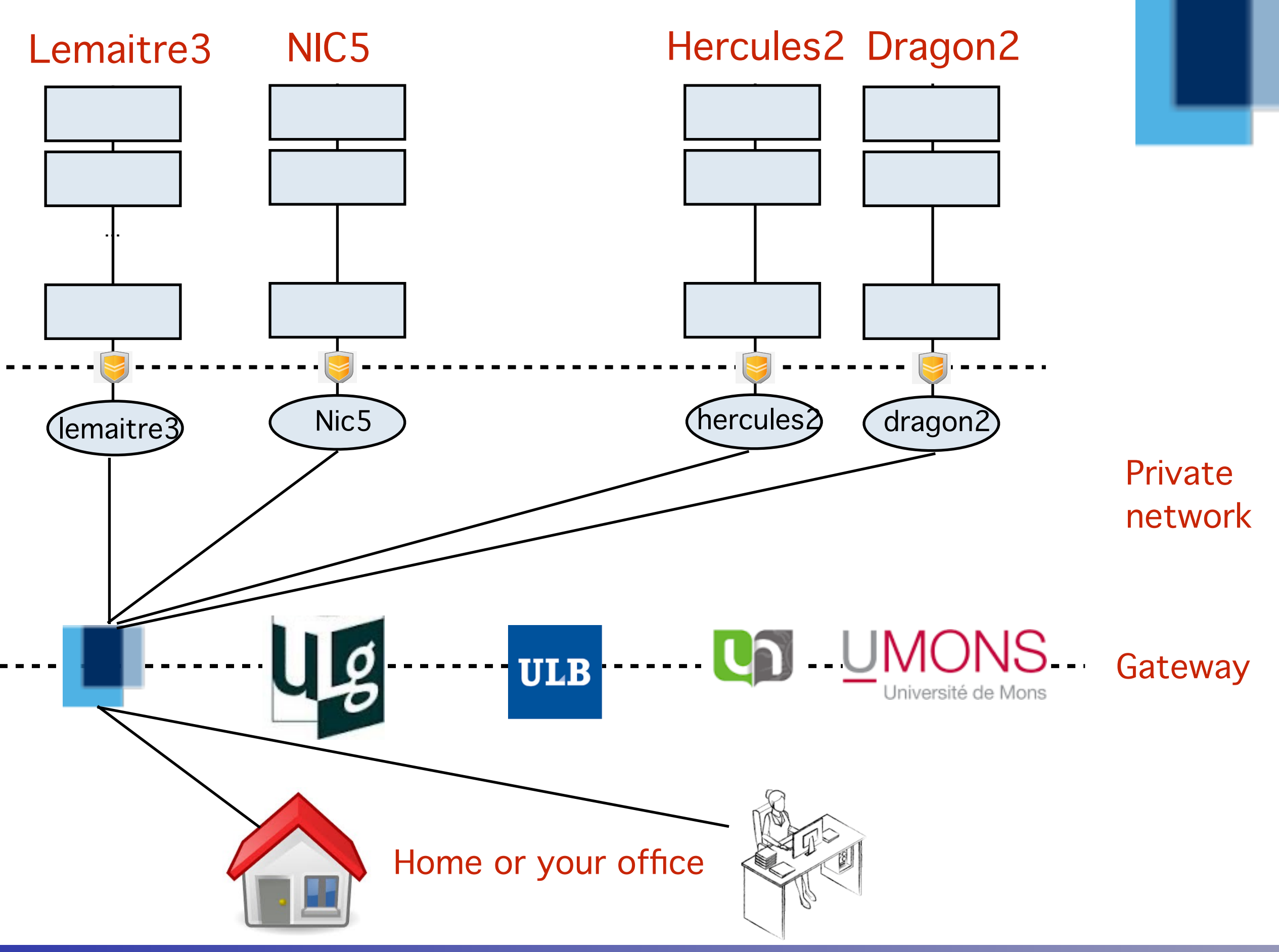

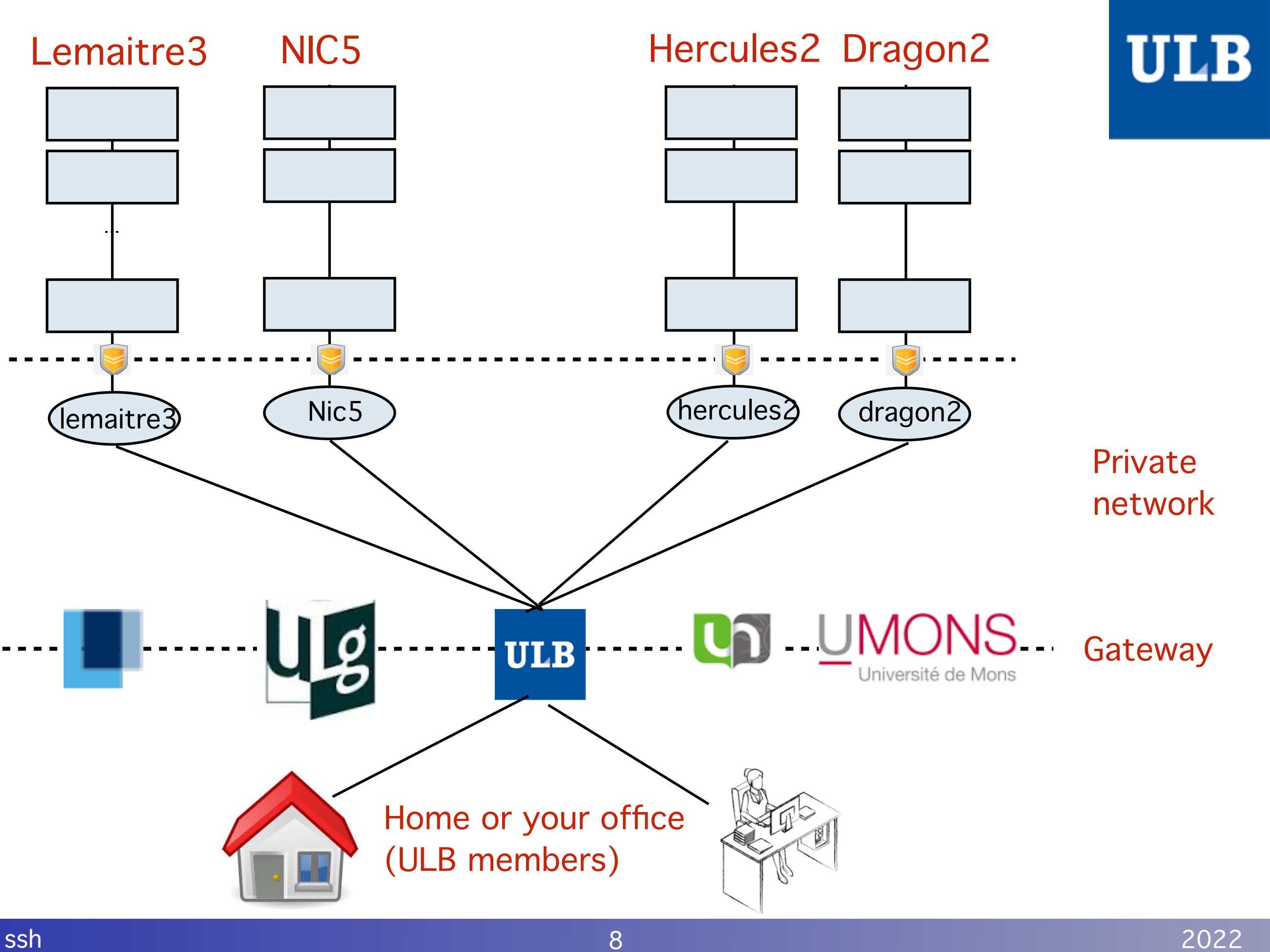

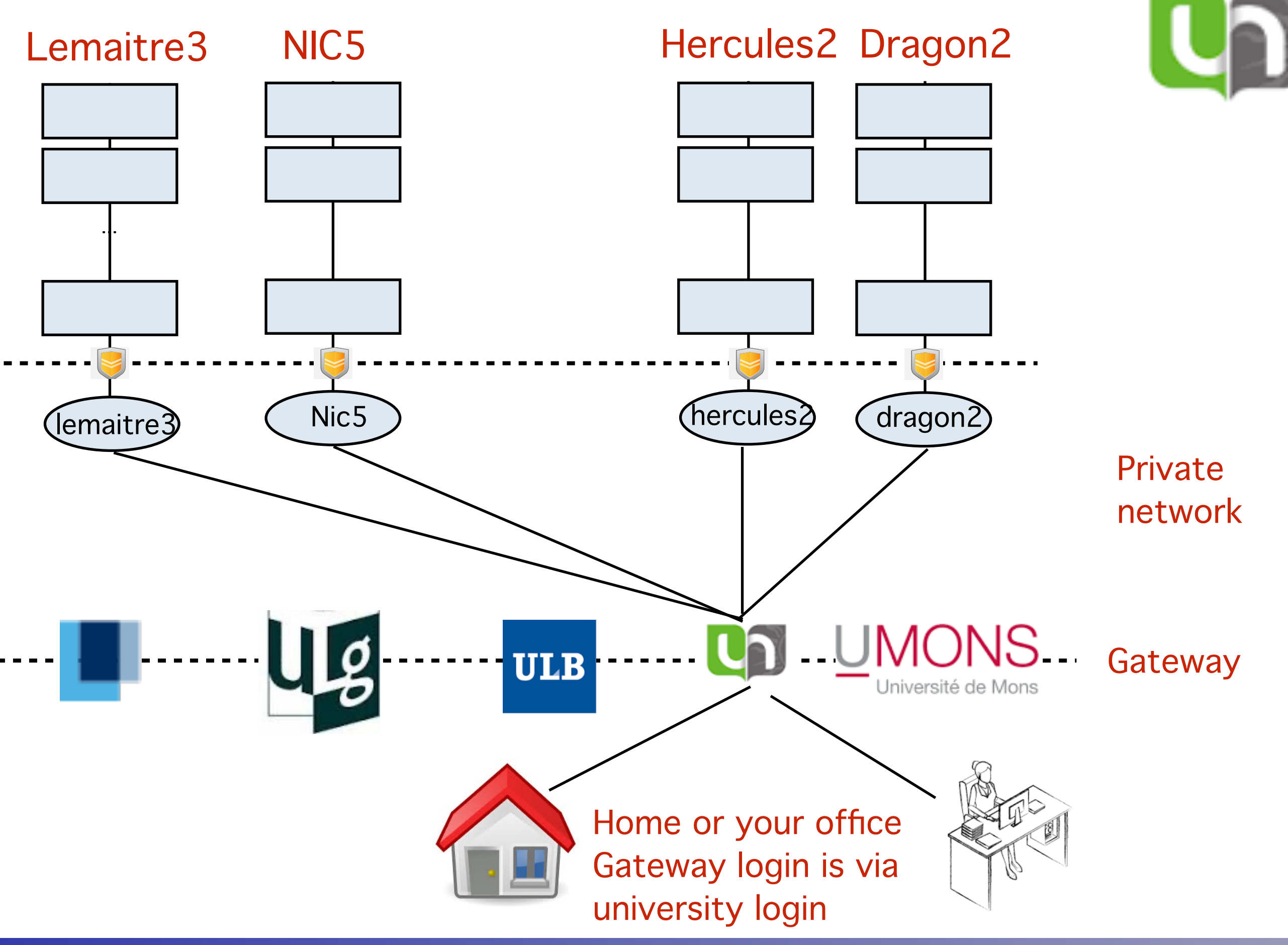

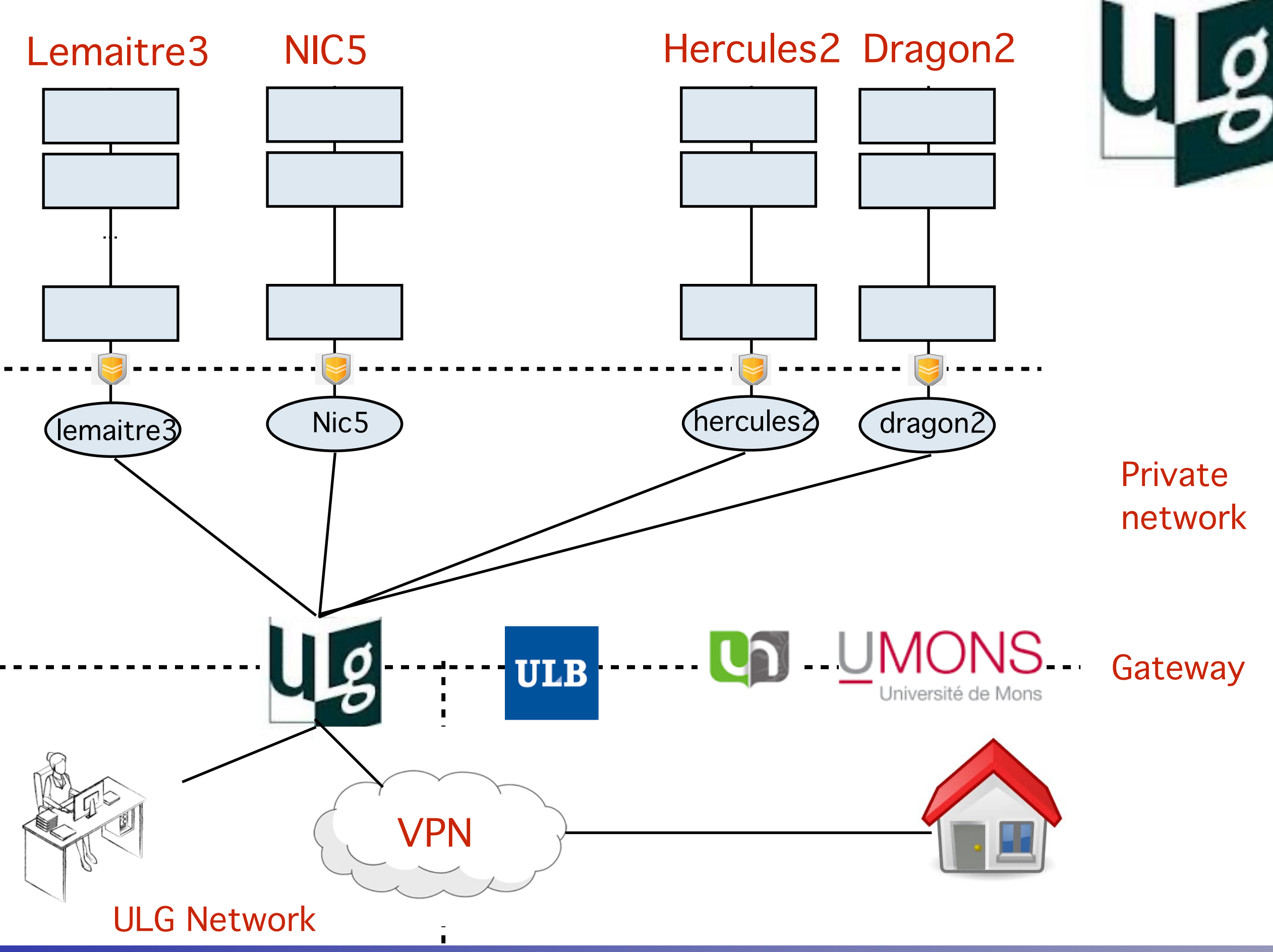

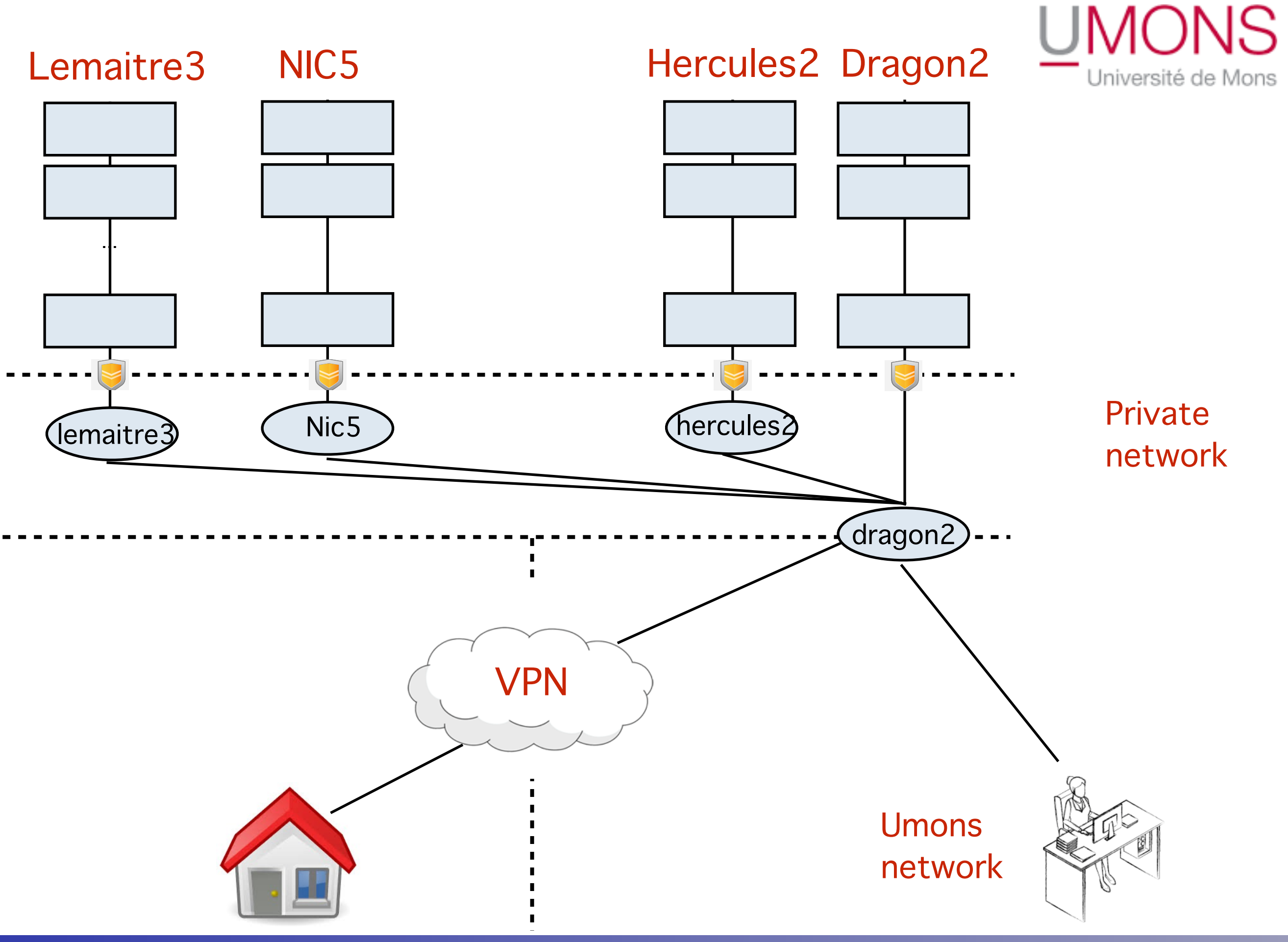

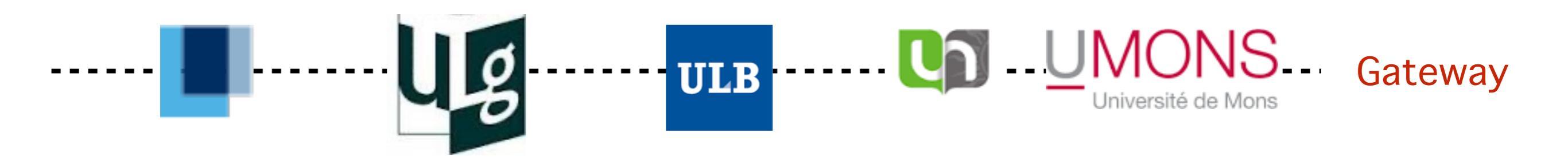

Machine where you can not do anything

- But gives you access to the frontend
- Some of those gateway you are not even allowed to open a terminal (ulb, ucl, ulg)
- Gateway address
- gwceci.cism.ucl.ac.be
- gwceci.ulb.ac.be
- gwceci.uliege.be

gwceci.unamur.be (unamur id)

2022

dragon2.umons.ac.be

### SSH concept

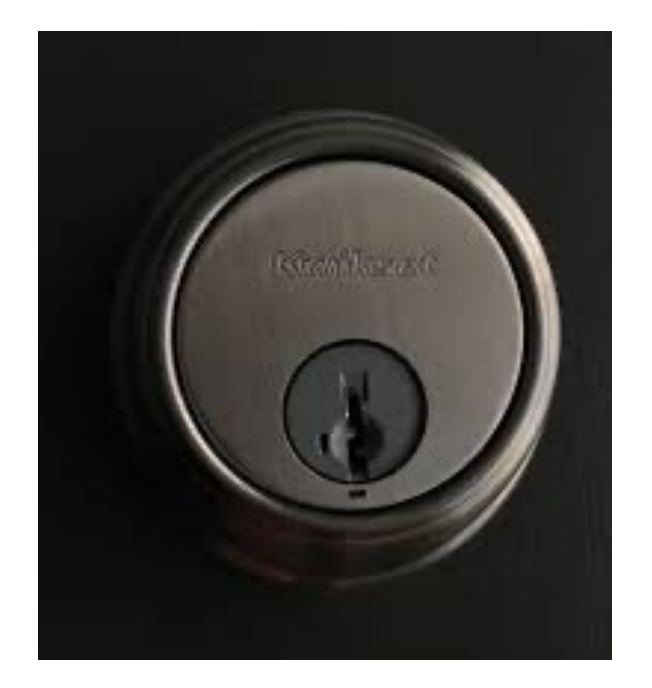

Each user can enter the computer via a dedicated door protected via a key hole Key hole = Public key

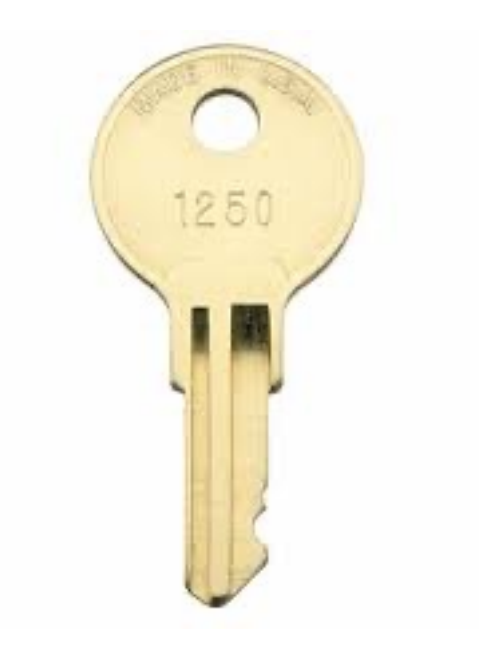

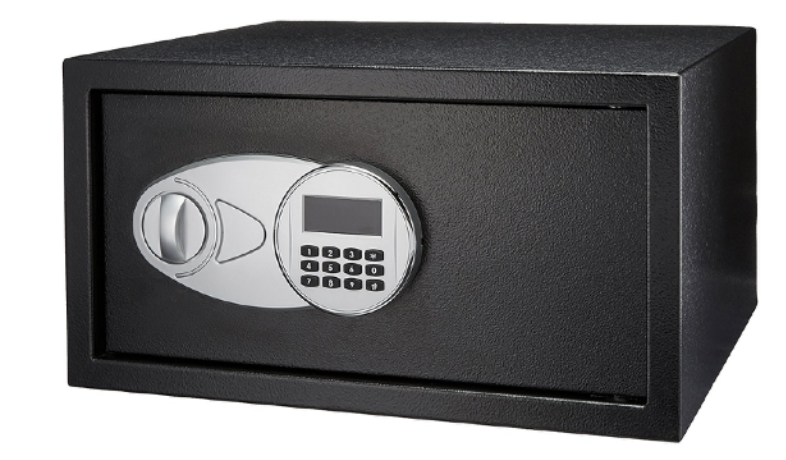

The user has the associate key

Physical key = Private key To protect the key it is store in a safe with digicode

Digi-code Pass-phrase

### SSH concept

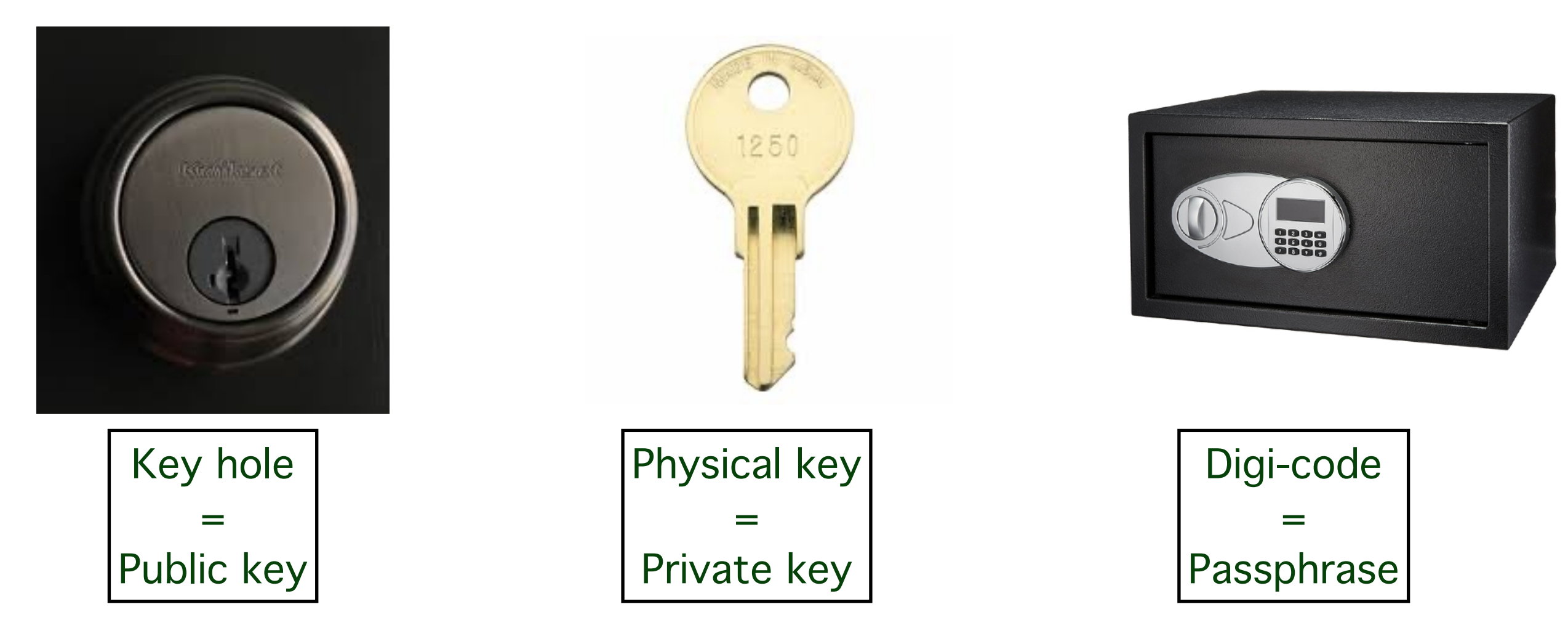

- When you create/renew your CECI account
  - We generate the public key (key hole)
    - Set it up on all cluster
  - We generate the private key (crypted by your passphrase)
  - Send it to YOU by email (we do not have any copy)

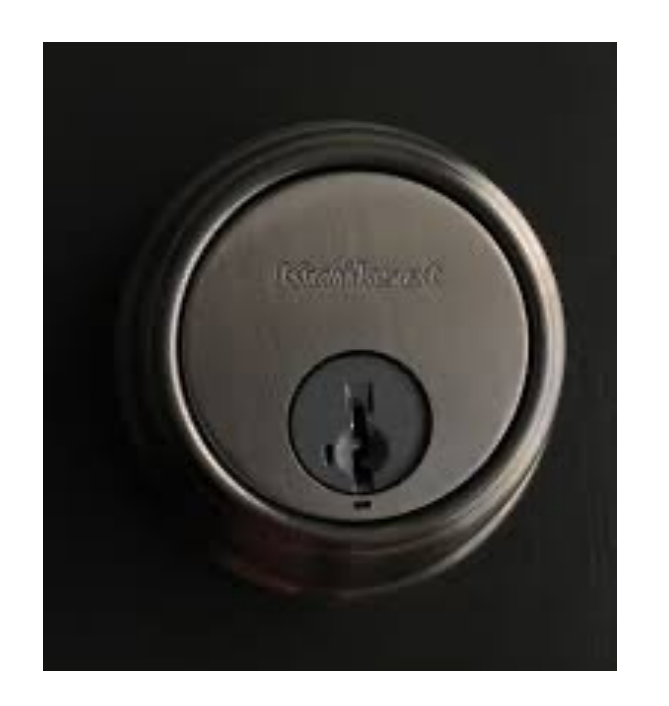

### Public key

- Used to encrypt data
- Use to verify digital signature

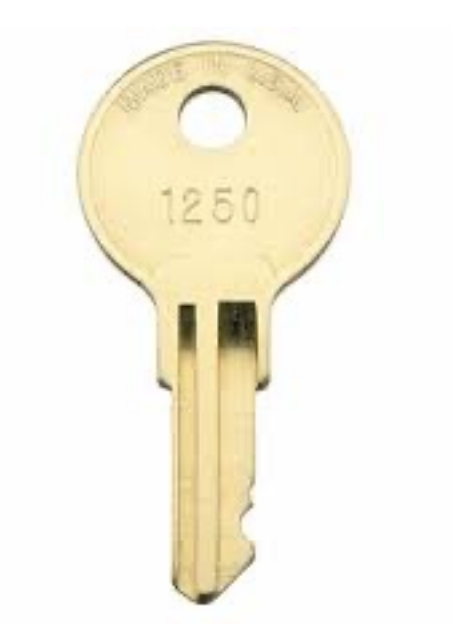

- Private key
  - Used to decrypt data
  - Create digital signature

2022

### steps of a ssh connection

- 1. Establishing communication and Negotiate algorithm of encryption
- 2. Host Identification
  - Host send his public key + message sign with Host private key

#### Example

\$ ssh -i ~/.ssh/id\_rsa.ceci jcabrera@hmem.cism.ucl.ac.be The authenticity of host 'hmem.cism.ucl.ac.be (130.104.1.220)' can't be established. RSA key fingerprint is 06:54:39:a0:5c:b5:56:b3:29:9e:96:67:a0:4a:c1:ff. Are you sure you want to continue connecting (yes/no)?

FIRST TIME you connect to a frontend host from a client, you will be asked to accept the Public Key Check the key fingerprint from CÉCI web site http://www.ceci-hpc.be/clusters.html#hmem

#### SUPPORT: egs-cism@listes lou

louvain.be

Server SSH key fingerprint: (What's this?) MD5: 06:54:39:a0:5c:b5:56:b3:29:9e:96:67:a0:4a:c1:ff SHA256:

Xi4r0aNViNgg9KjnENiUFkEWPwnJGAjbknlX+m7CIm0

### steps of a ssh connection

- 1. Establishing communication and Negotiate algorithm of encryption
- 2. Host Identification
  - Host send his public key + message sign with Host private key
- 3. Generation of symmetric key based on a common integer
  - from now all data are crypted with that method
- 4. User identification

2022

Enough of "theory" Let's get practical and connect to the machines !!

FAQ

2022

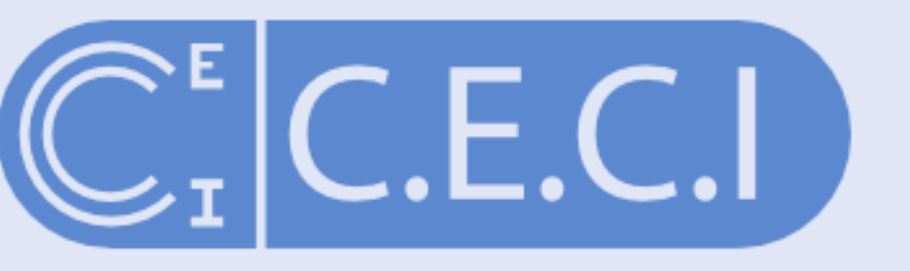

#### Consortium des Équipements de Calcul Intensif

6 clusters, 10k cores, 1 login, 1 home directory

CÉCI Login Management

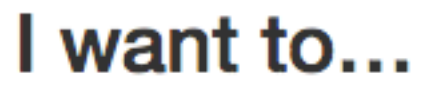

#### create an account

You are about to request an account on the CÉCI clusters.

The first step is to enter your email address. You will recieve an email with a link to an online form which you will have to fill and submit.

Once your request has been approved, you will receive proper information on how to access the CÉCI clusters.

#### renew my account

join an existing project

#### create an account

My email address:

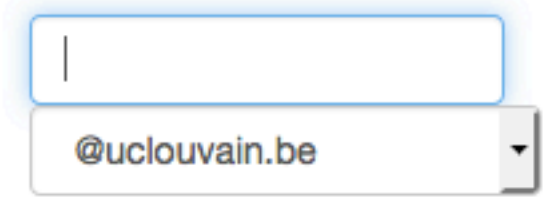

Send

# Getting your private key (I)

- Users with email account access can ask for an account at: https://login.cecihpc.be/init/
  - Click 'Create Account'
  - Type in your email address
  - Click on the link sent to you by email.
  - ➡ Fill-in the form and hit the "Submit" button.
  - Wait ... (A sysadmin is reviewing your information). receive your private key by email.

# Getting your private key

# Open a terminal Create the .ssh directory if it does not exist and set permissions

\$ mkdir ~/.ssh
\$ chmod 700 ~/.ssh

#### 3) Move your key to this directory

\$ mv id\_rsa.ceci ~/.ssh/.

#### 4) Change the permissions of the file so that only you can read it

\$ chmod 600 ~/.ssh/id\_rsa.ceci

#### 5) Check the permissions. Use the follow commands :

\$ ls -l ~/.ssh/id\_rsa.ceci
-rw----- 1 user user 1743 oct 18 06:48 .ssh/id\_rsa.ceci
\$ ls -ld .ssh
drwx----- 2 user user 4096 oct 18 06:45 .ssh

#### Must output -rw----- and drwx----- permissions 6) Create the public key

\$ ssh-keygen -y -f ~/.ssh/id\_rsa.ceci > ~/.ssh/id\_rsa.ceci.pub

### **Connecting cluster for Windows**

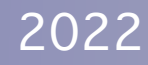

## SSH tools for windows

### Putty

- Only ssh connection
- No file transfer, bad support of key
- MobaXterm
  - Very easy
  - Both connection and file transfer

### VSCode

- Based on openssh, connection, file transfer and text edition, no graphical server
- OpenSSH on Windows (since 2018)
  - Linux like experience
  - Configure for free if using VSCode

### SSH tools for windows

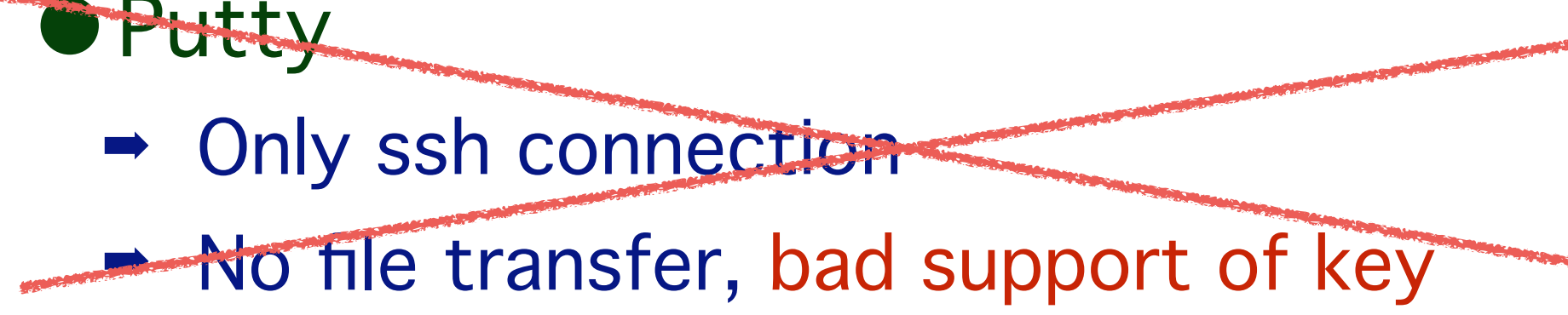

- MobaXterm
  - Very easy
  - Both connection and file transfer

### VSCode

- Based on openssh, connection, file transfer and text edition, no graphical server
- OpenSSH on Windows (since 2018)
  - Linux like experience
  - Configure for free if using VSCode

### MobaXterm

#### • Live demo

### • Demo also available on YouTube:

- https://youtu.be/o41r0mFaURU
- Screen-shot available here

### Configure mobaxterm

| 1) Save yo                                                     | ur id_rsa.cec   | i key file                | from your | e-ma | ail in      | a saf            | e loca | ition |
|----------------------------------------------------------------|-----------------|---------------------------|-----------|------|-------------|------------------|--------|-------|
| 2) Click on                                                    | Session         | MobaXterm<br>Terminal Ses | and SSH   | Sess | sion settin | igs<br>I<br>Teli |        |       |
| 3) Add the Remote host                                         |                 |                           |           |      |             |                  |        |       |
| Remote host * hmem.cism.ucl.ac.t Specify username username     |                 |                           |           |      |             |                  |        |       |
| 4) Select Advanced SSH Setting tab                             |                 |                           |           |      |             |                  |        |       |
| 5) Select use private key and browse for your id_rsa.ceci file |                 |                           |           |      |             |                  |        |       |
|                                                                | Use private key |                           |           |      |             |                  |        |       |

Depending of your version of mobaxterm/configuration it might ask you the passphrase already now

- Remote host options:
  - Iemaitre3.cism.ucl.ac.be nic5.uliege.be hercules.ptci.unamur.be dragon2.umons.ac.be vega.ulb.ac.be

### Gateway configuration

### • Need to go trough a gateway!

Network settings

| Advanced SSH settings | 🛃 Terminal settings    | 🔆 Network settings | 🔶 Bookmark setting |
|-----------------------|------------------------|--------------------|--------------------|
|                       |                        |                    |                    |
| Connect through SSH g | ateway (jump host) ——— |                    |                    |
|                       |                        |                    |                    |
| Gateway SSH server    | ateway.address Port    | 22 🚔 User ga       | atewayuser         |

### • Newer version looks like this:

| uvanced SSH settings | Terminal se | ttings 🔆 I | Network settings | ★ Bookmark set | lings |        |  |
|----------------------|-------------|------------|------------------|----------------|-------|--------|--|
|                      |             |            | SSH gateway      | (jump host)    | CLIC  | K HERE |  |
|                      |             |            |                  |                |       |        |  |
|                      |             |            |                  |                |       | •      |  |
| Proxy settings (exp  | erimental)  |            |                  |                |       |        |  |

# You can now connect to the cluster

#### CLICK HERE

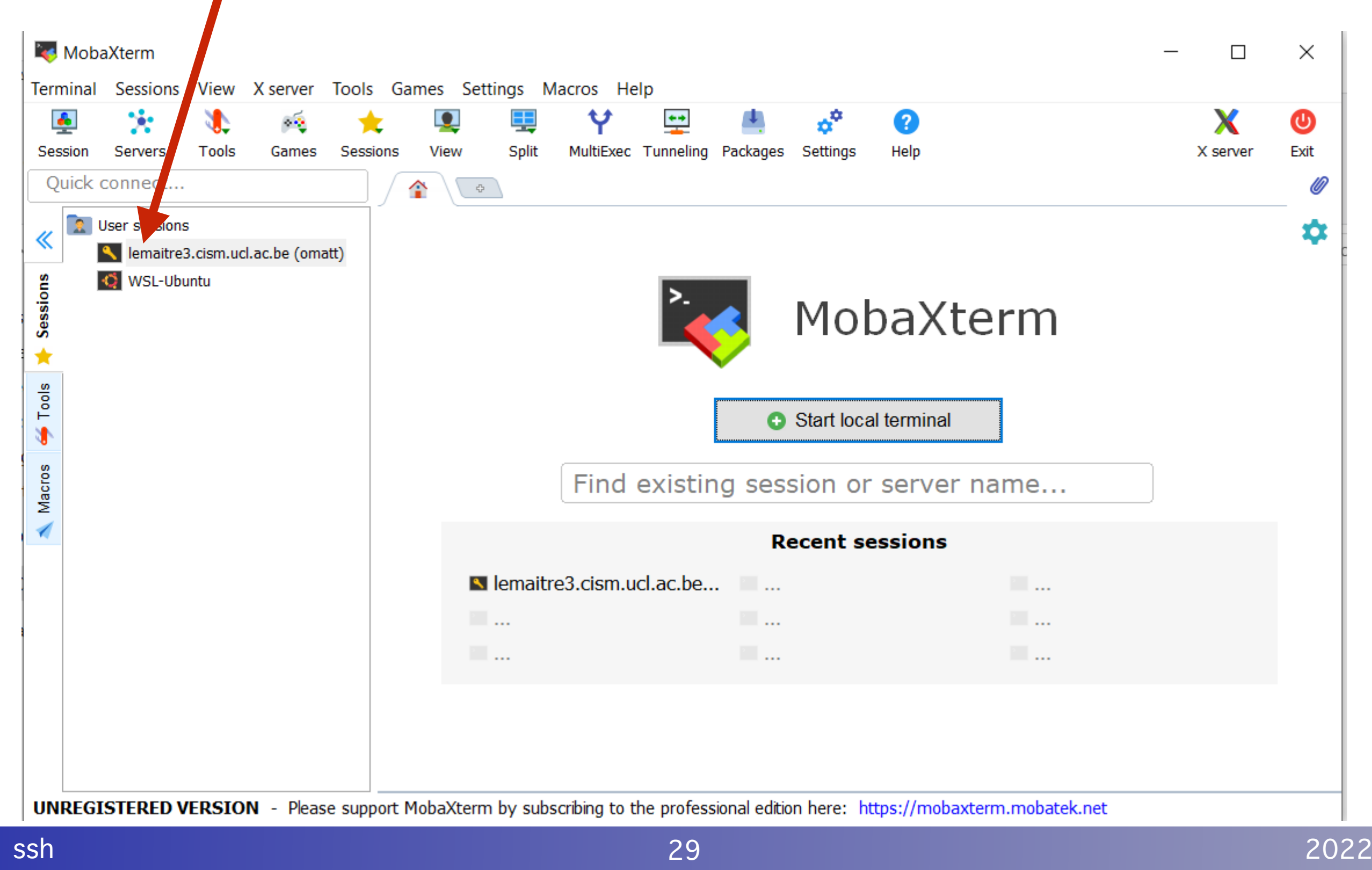

### You are now connected

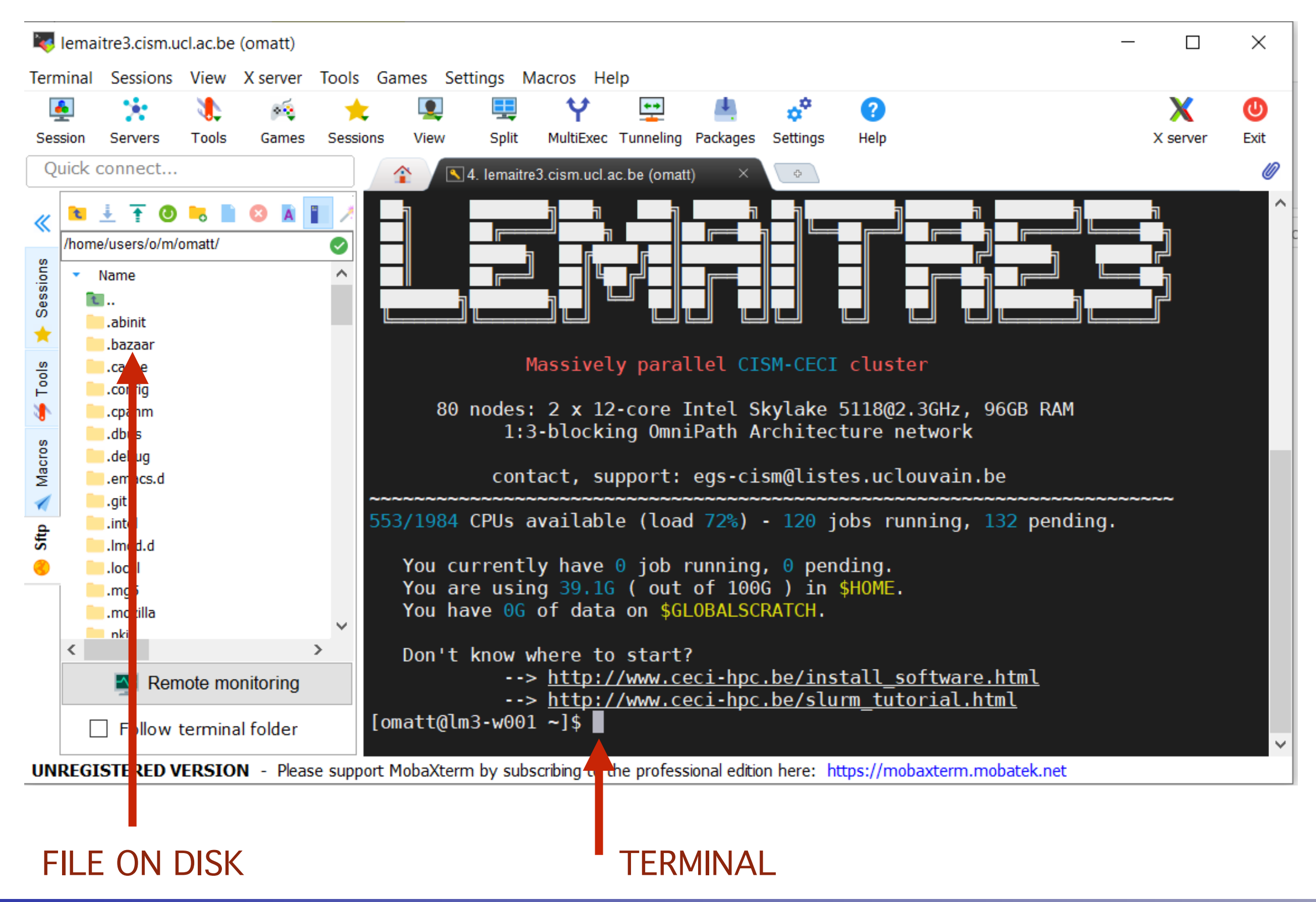

# Connecting cluster With OpenSSH (Unix/Mac/Windows)

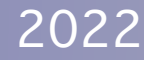

# Creating your configuration file

- Go to the CÉCI wizard http://www.ceci-hpc.be/sshconfig.html
- Chose your university.
- Set your CÉCI and gateway login name.
- Depending on your university, the number of inputs fields will change.
- Tick the field "tier 1" if you have access to zenobe.
   If you are not sure, leave it unchecked.

This page will help you create a valid and complete configuration file for your SSH client on Linux or MacOS. Just fill in the form below and copy paste the result in your ~/.ssh/config file.

| Dropdown to cho  | ose University: UNamur | · |
|------------------|------------------------|---|
| Your CÉCI login: | jcabrera               |   |
| Your UNamur elD  | login: jbcabrer        |   |
| Do you have acce | ess to : Tier1         |   |

# Creating your configuration file

Copy and paste the result in the .ssh/config file

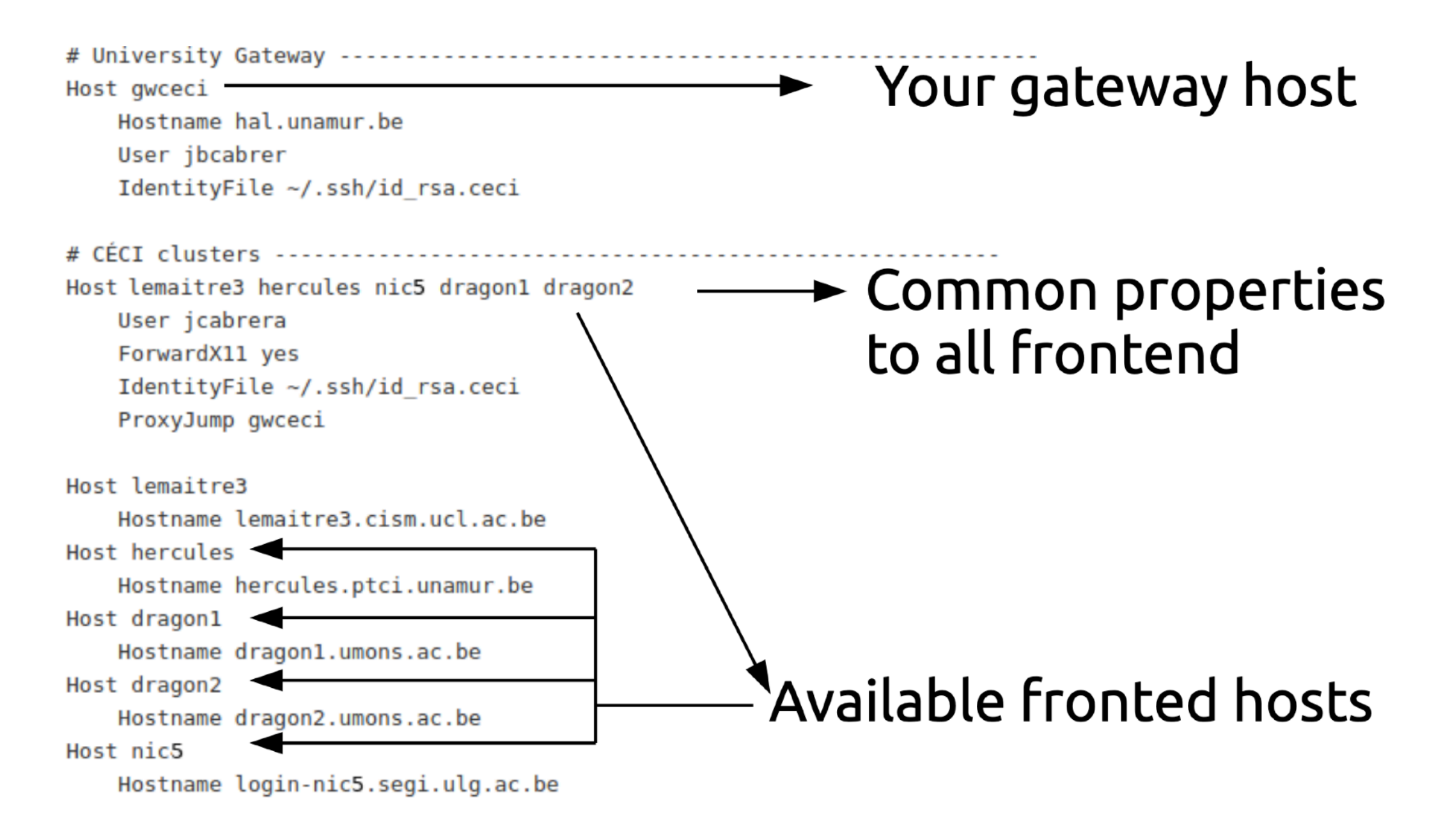

### First connexion

Connect to a cluster with the command

\$ ssh host

where **host** is one of the frontend names defined in the configuration file.

The option **ForwarX11** in your configuration file allows you to open a remote window. For this, on **MacOs > 10.7** users need to install xquartz (needs reboot)

Try in **lemaitre3** the command xeyes

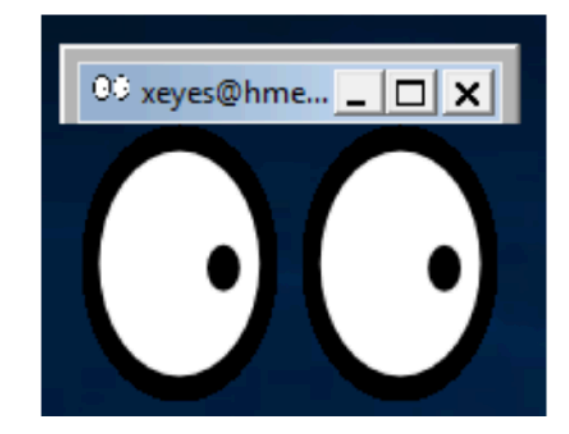

#### The permissions on your key file are not correct

• Error: bad permissions

- **Problem:** Permissions 0644 for '/home/user/.ssh/id\_rsa.ceci' are too open.
- **Solution**: Change them to 600 as explained previously

\$ chmod 600 ~/.ssh/id\_rsa.ceci

#### You did not specify the correct path to your SSH key

• Error: you are being asked for a password directly

\$ ssh frontend user@frontend's password:

- **Problem**: your SSH client did not use the SSH key.
- Solution: Make sure that your .ssh/config is properly configured and the key is present.

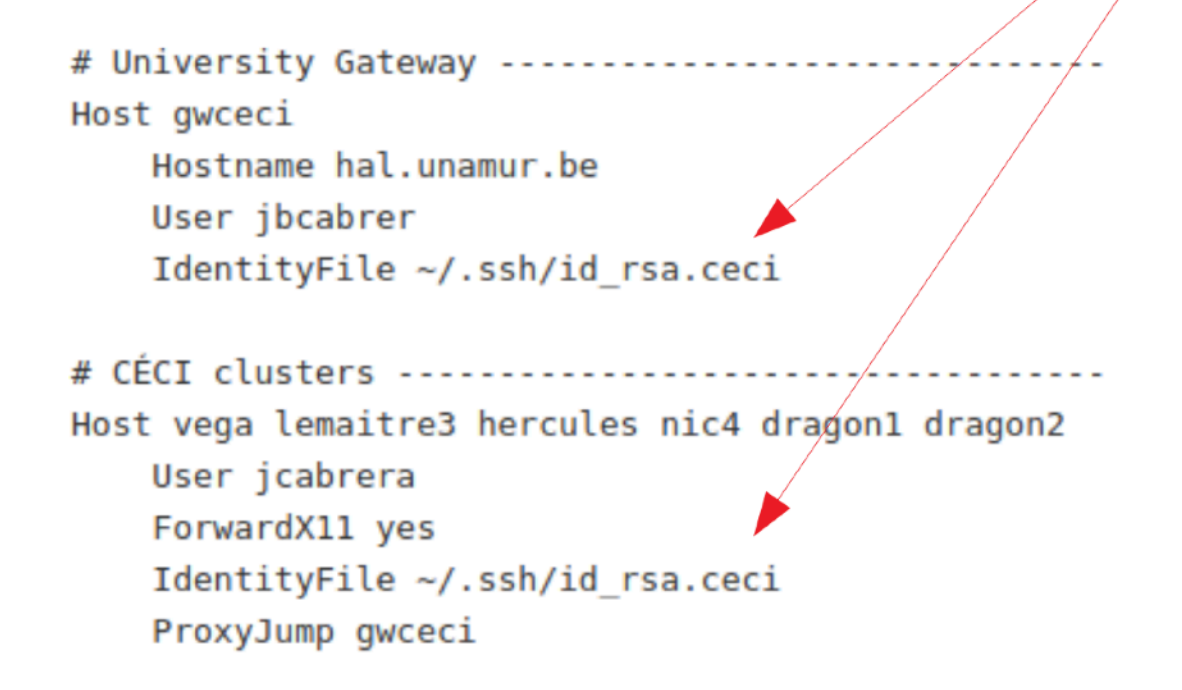
## You used a wrong username or tried to connect before your keys are synchronized

• Error: you are being asked for a passphrase, then a password

\$ ssh frontend Enter passphrase for key '/home/user/.ssh/id\_rsa.ceci': user@frontend's password:

- Problem: the user name you are using is not the correct one or you are trying to connect with the new private key while it has not been synchronized to the cluster yet.
- Solution: Verify your user name or wait ~30 min

# University Gateway -----Host gwceci Hostname hal.unamur.be User jbcabrer IdentityFile ~/.ssh/id rsa.ceci # CÉCI clusters -----Host vega lemaitre3 hercules nic4 dragon1 dragon2 User jcabrera ForwardX11 yes IdentityFile ~/.ssh/id rsa.ceci ProxyJump gwceci

#### You can use -v, -vv or -vvv to troubleshooting a session

\$ ssh frontend -v OpenSSH 7.6p1 Ubuntu-4ubuntu0.5, OpenSSL 1.0.2n 7 Dec 2017 debug1: Reading configuration data /home/user/.ssh/config debug1: /home/user/.ssh/config line 4: Applying options for \* debug1: /home/user/.ssh/config line 126: Applying options for hercules debug1: SSH2 MSG KEXINIT sent debug1: SSH2 MSG KEXINIT received debug1: Server host key: ssh-rsa SHA256:GfUSNZEFZg28WRCaxJvDNSCCIhrX1lujNlky29ui7IY debug1: Host 'gwceci' is known and matches the RSA host key. debug1: Found key in /home/user/.ssh/known hosts:33 debug1: Offering public key: RSA SHA256:IMDnFOL/9DI4otUnSUJBMxLc0v3jXSHkGUsM4ogi5Us /home/user/.ssh/id rsa.ceci debug1: Server accepts key: pkalg rsa-sha2-512 blen 277 debug1: Authentication succeeded (publickey). Authenticated to gwceci ([YYY.YYY.YYY.YYY]:22). debug1: Server host key: ecdsa-sha2-nistp256 SHA256:SyLaaBe7CuO7Dpa6vJa0vbAUxnYSpl30xaJo5yBF//c debug1: Host 'frontend' is known and matches the ECDSA host key. debug1: Found key in /home/user/.ssh/known hosts:217 debug1: Offering public key: RSA SHA256:IMDnFOL/9DI4otUnSUJBMxLc0v3jXSHkGUsM4ogi5Us /home/user/.ssh/id rsa.ceci debug1: Server accepts key: pkalg rsa-sha2-512 blen 277 debug1: Authentication succeeded (publickey). Authenticated to **frontend** (via proxy). ...

## Exercise: Connect to the cluster

- Cluster adress:
  - lemaitre3.cism.ucl.ac.be
  - nic5.uliege.be
  - hercules.ptci.unamur.be
  - dragon2.umons.ac.be
- Gateway address
- → gwceci.cism.ucl.ac.be
- gwceci.ulb.ac.be
- gwceci.uliege.be

- <u>gwceci.unamur.be</u> (unamur id)
- dragon2.umons.ac.be

# Getting your private key

# Open a terminal Create the .ssh directory if it does not exist and set permissions

\$ mkdir ~/.ssh
\$ chmod 700 ~/.ssh

#### 3) Move your key to this directory

\$ mv id\_rsa.ceci ~/.ssh/.

#### 4) Change the permissions of the file so that only you can read it

\$ chmod 600 ~/.ssh/id\_rsa.ceci

#### 5) Check the permissions. Use the follow commands :

\$ ls -l ~/.ssh/id\_rsa.ceci
-rw----- 1 user user 1743 oct 18 06:48 .ssh/id\_rsa.ceci
\$ ls -ld .ssh
drwx----- 2 user user 4096 oct 18 06:45 .ssh

#### Must output -rw----- and drwx----- permissions 6) Create the public key

\$ ssh-keygen -y -f ~/.ssh/id\_rsa.ceci > ~/.ssh/id\_rsa.ceci.pub

## Agent

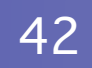

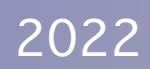

## Agent and Passphrase managers

Use an SSH agent which will remember the passphrase so you do not have to type it in each time you issue the SSH command.

Most of the time an ssh-agent starts automatically at login if a password managing software is installed :

Mac OS Keychain, KDE KWallet, Gnome Keyring (Seahorse), etc.

Gnome Keyring loads all private keys in ~/.ssh which have the corresponding public key.

In MacOS add in ~/.ssh/config

Host \* UseKeychain yes AddKeysToAgent yes

## Agent and Passphrase managers

#### Make sure you have an agent running

\$ ssh-add -l Could not open a connection to your authentication agent.

\$ ssh-add -l The agent has no identities.

## If you get "Could not open a connection to your authentication agent." start an agent with

\$ eval \$(ssh-agent)

If you get "The agent has no identities." The agent is already running. Add your key. Your key is decrypted and stored in memory

\$ ssh-add ~/.ssh/id\_rsa.ceci Enter passphrase for /home/user/.ssh/id\_rsa.ceci: Identity added: /home/user/.ssh/id\_rsa.ceci (/home/user/.ssh/id\_rsa.ceci)

#### check the loaded key

\$ ssh-add -l 2048 20:6c:8c:cd:e8:e6:9b:4f:8c:9c:d6:8a:eb:37:6d:17 /home/user/.ssh/id\_rsa.ceci (RSA)

## SSH AGENT for MobaXterm

×

#### Save your passphrase locally and let MobaXterm fill it for you!

| General    | 🚺 Terminal                                                                                                    | X X11                 | SSH         | 👤 Display                           | 差 Toolbar          | 🗱 Misc                                                      |                                    |                                 |
|------------|----------------------------------------------------------------------------------------------------|-----------------------|-------------|-------------------------------------|--------------------|-------------------------------------------------------------|------------------------------------|---------------------------------|
| SSH-brow   | ser settings                                                                                                    |                       |             |                                     |                    |                                                             |                                    |                                 |
| 🗹 Enab     | le graphical SS                                                                                                    | SH-browser            | ~           | Automatically                       | switch to SSH      | -browser tal                                                | o after login                      |                                 |
| Rem        | ote-monitoring                                                                                                    | (experim:             | The SSH-bro | wser is a graph<br>to browse your i | ical remote file l | prowser which                                               | n is displayed ir<br>he secure SSH | n the sidebar.<br>I connection. |
| SSH setti  | ngs                                                                                                    |                       |             |                                     |                    |                                                             |                                    |                                 |
| <b>SSH</b> | keepalive                                                                                                    | ✓ Display             | SSH banne   | r 🗌 Valida                          | ate host identit   | y at first cor                                              | inection                           |                                 |
| Default    | login: <same< td=""><td>as Window</td><td>∕s login≻ </td><td>Use 2-fa</td><td>actor authentio</td><td>ation for S</td><td>SH gateways</td><td></td></same<> | as Window             | ∕s login≻   | Use 2-fa                            | actor authentio    | ation for S                                                 | SH gateways                        |                                 |
| GSS        | API Kerberos                                                                                                    | Domain                | :           | G                                   | SSAPI library:     | <native td="" wi<=""><td>ndows&gt; ~</td><td></td></native> | ndows> ~                           |                                 |
| Defaults   | for commandli                                                                                                    | ne <mark>SS</mark> H: | Compres     | ssion 🖂 X11-                        | -Forwarding        | Fix conne                                                   | ection issues                      |                                 |
|            |                                                                                                    |                       |             |                                     |                    |                                                             |                                    |                                 |
| SSH agen   | ts                                                                                                    |                       |             |                                     |                    |                                                             |                                    |                                 |
|            | internal SSH a                                                                                                    | gent "Mob/            | Agent"      | ∠ Use externa                       | Pageant            | Forward                                                     | SSH agents                         |                                 |
|            | sowing keys at                                                                                                    | MobAgent              | startup     |                                     |                    |                                                             |                                    |                                 |
| Load fo    |                                                                                                    |                       |             |                                     |                    |                                                             |                                    |                                 |

#### Less keys means more security

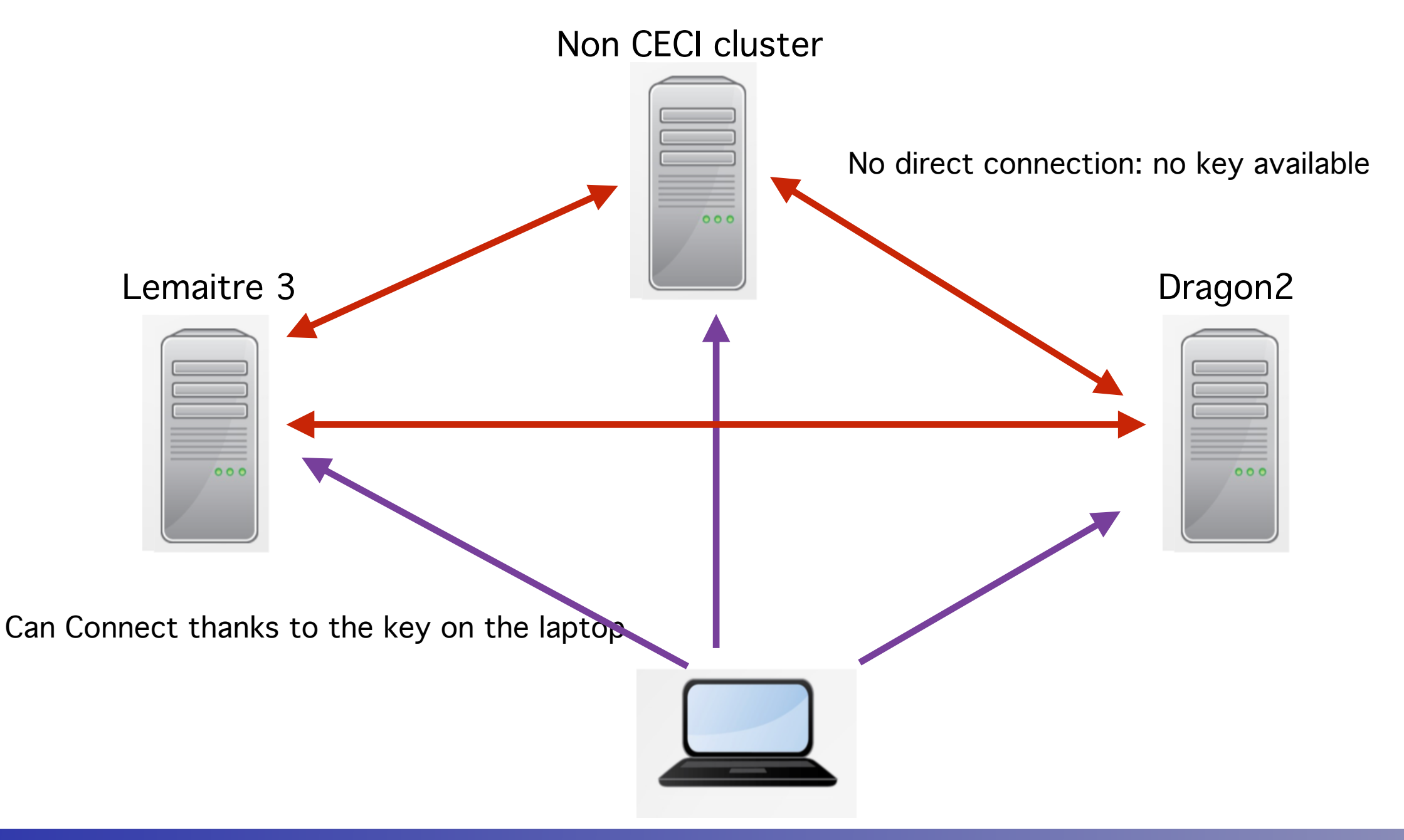

#### Forward agent send back the ssh request for a key to your laptop

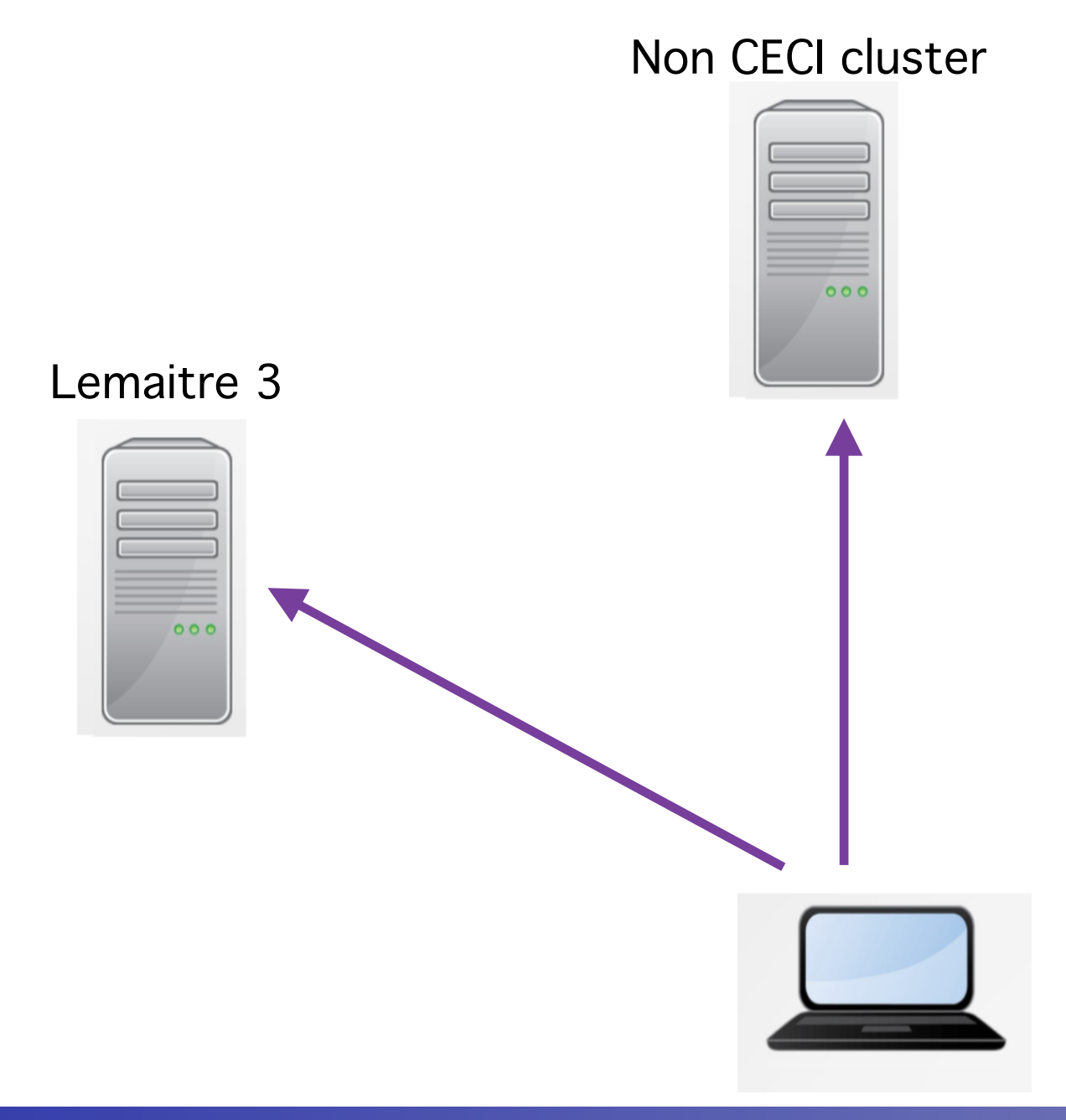

2022

#### Forward agent send back the ssh request for a key to your laptop

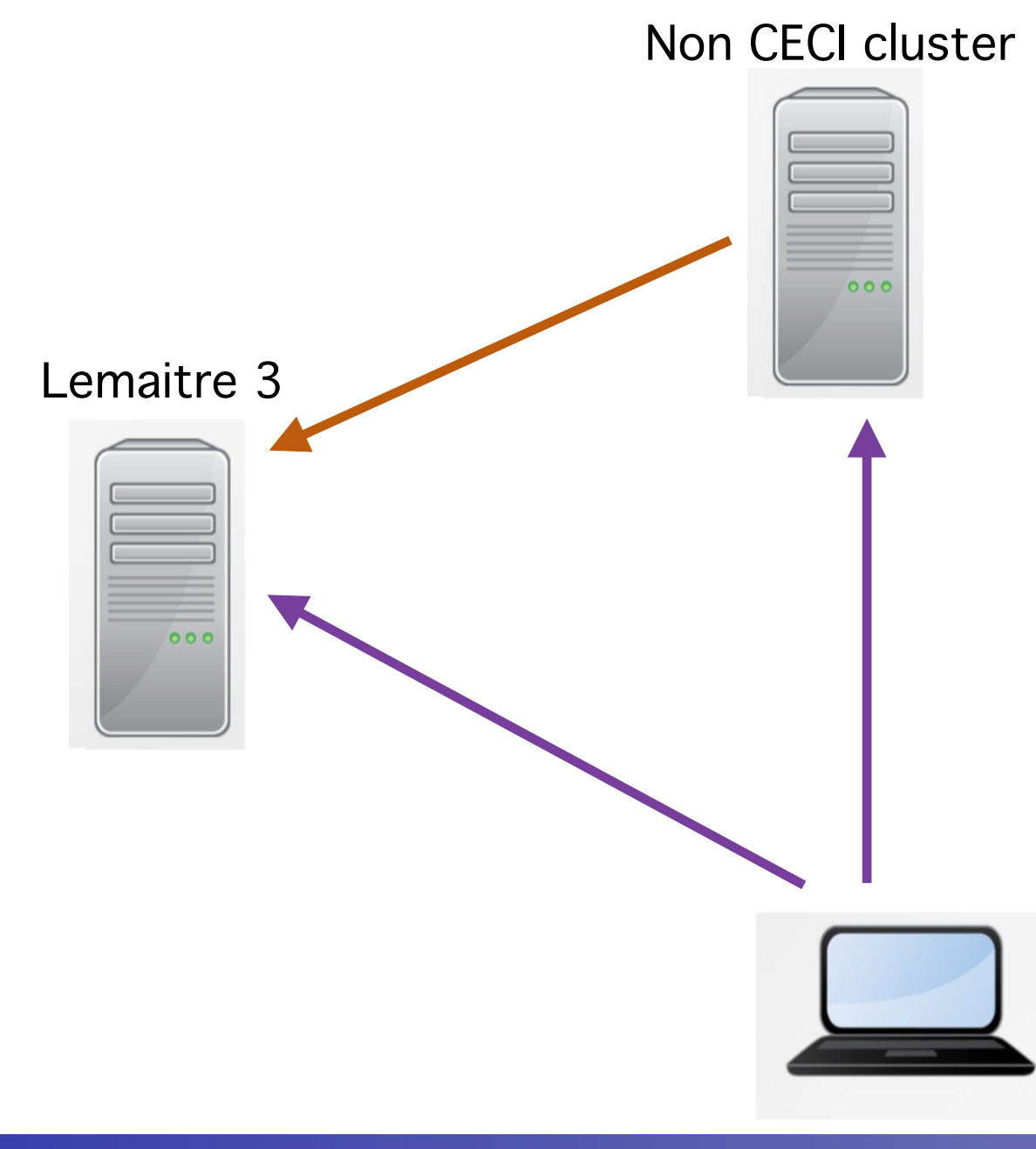

Try to connect

#### Forward agent send back the ssh request for a key to your laptop

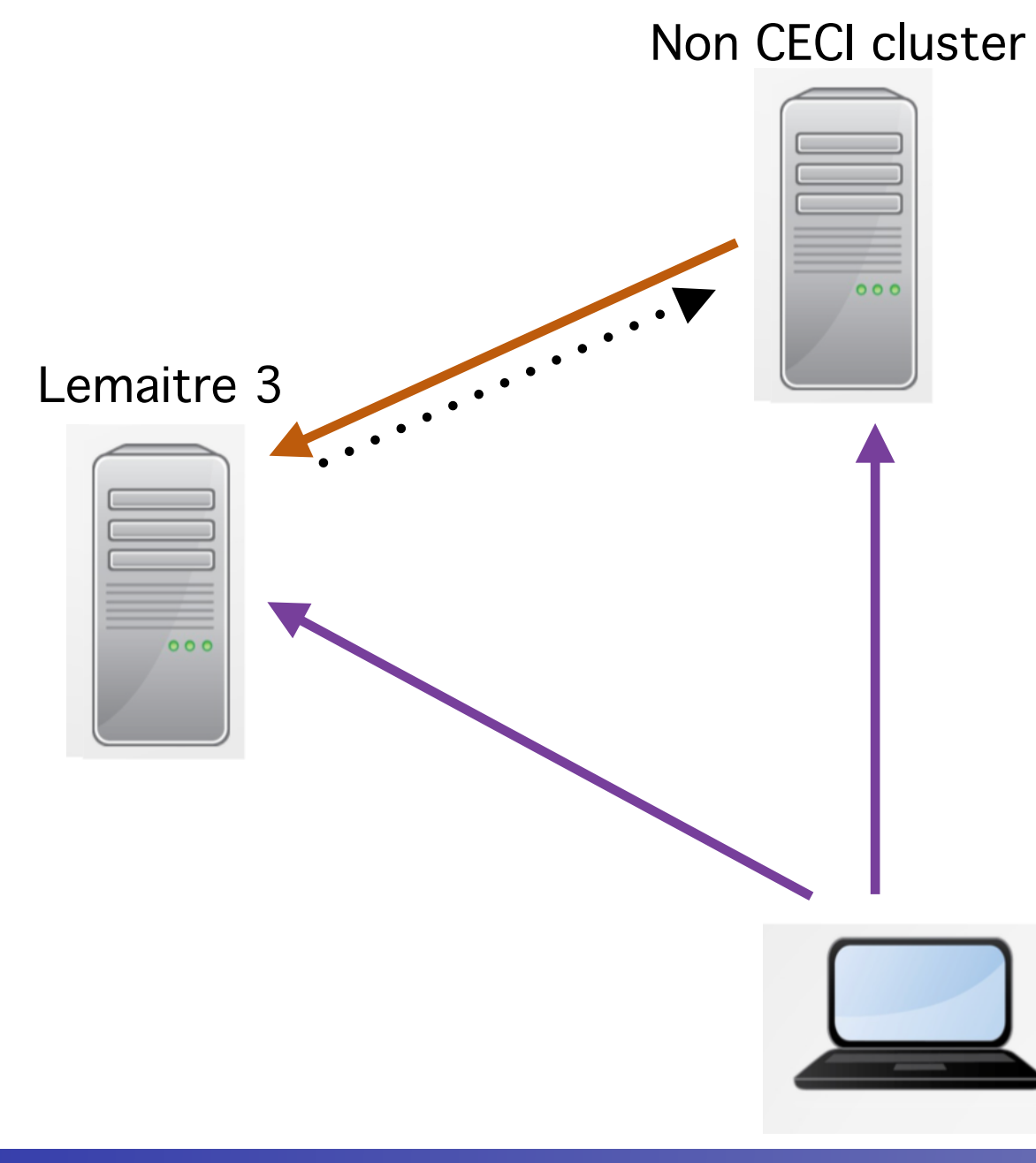

Try to connect

Host ask for a key

#### Forward agent send back the ssh request for a key to your laptop

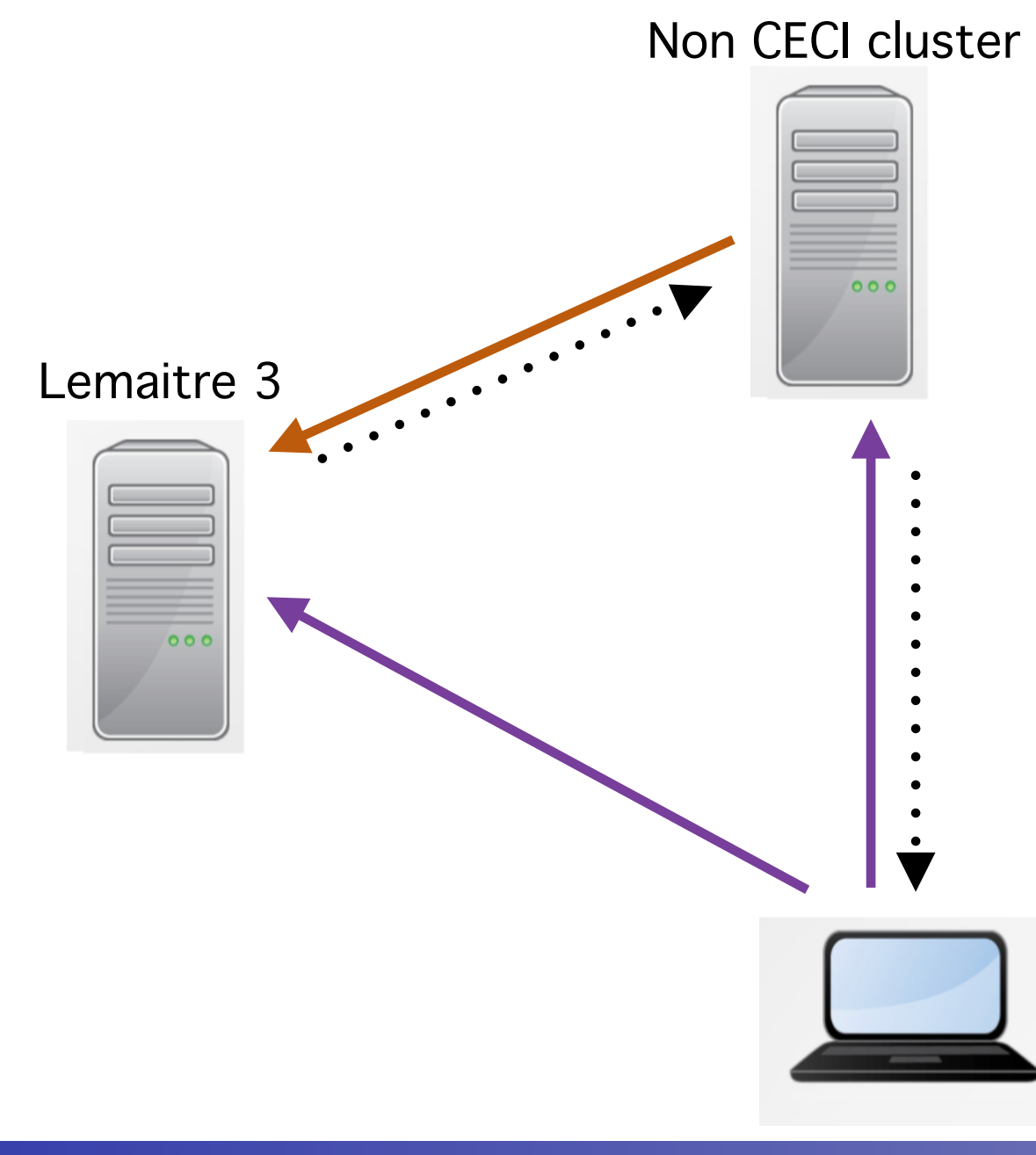

Try to connect

Host ask for a key

Message forward to laptop

#### Forward agent send back the ssh request for a key to your laptop

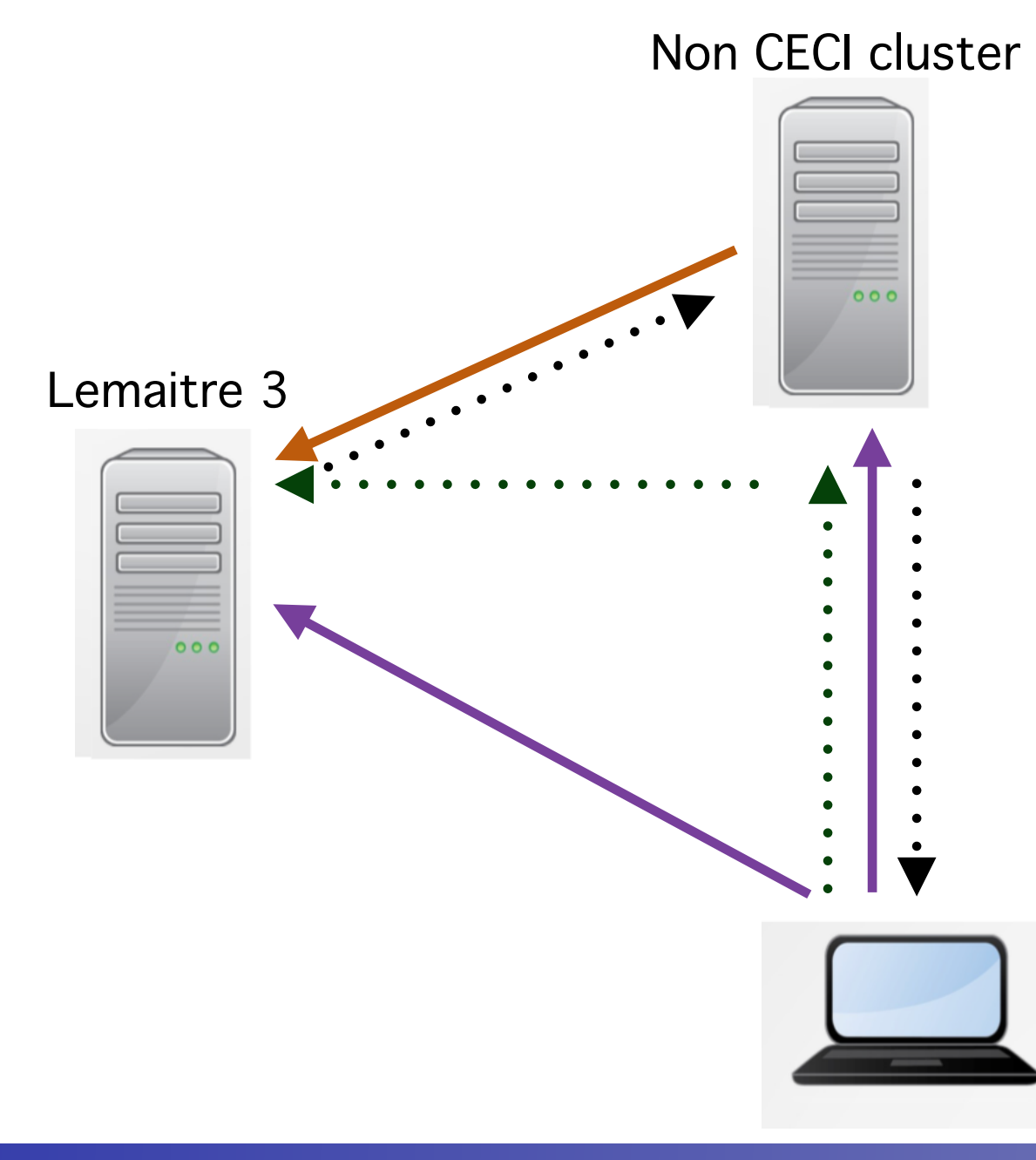

Try to connect Host ask for a key Message forward to laptop Key provided

#### Forward agent send back the ssh request for a key to your laptop

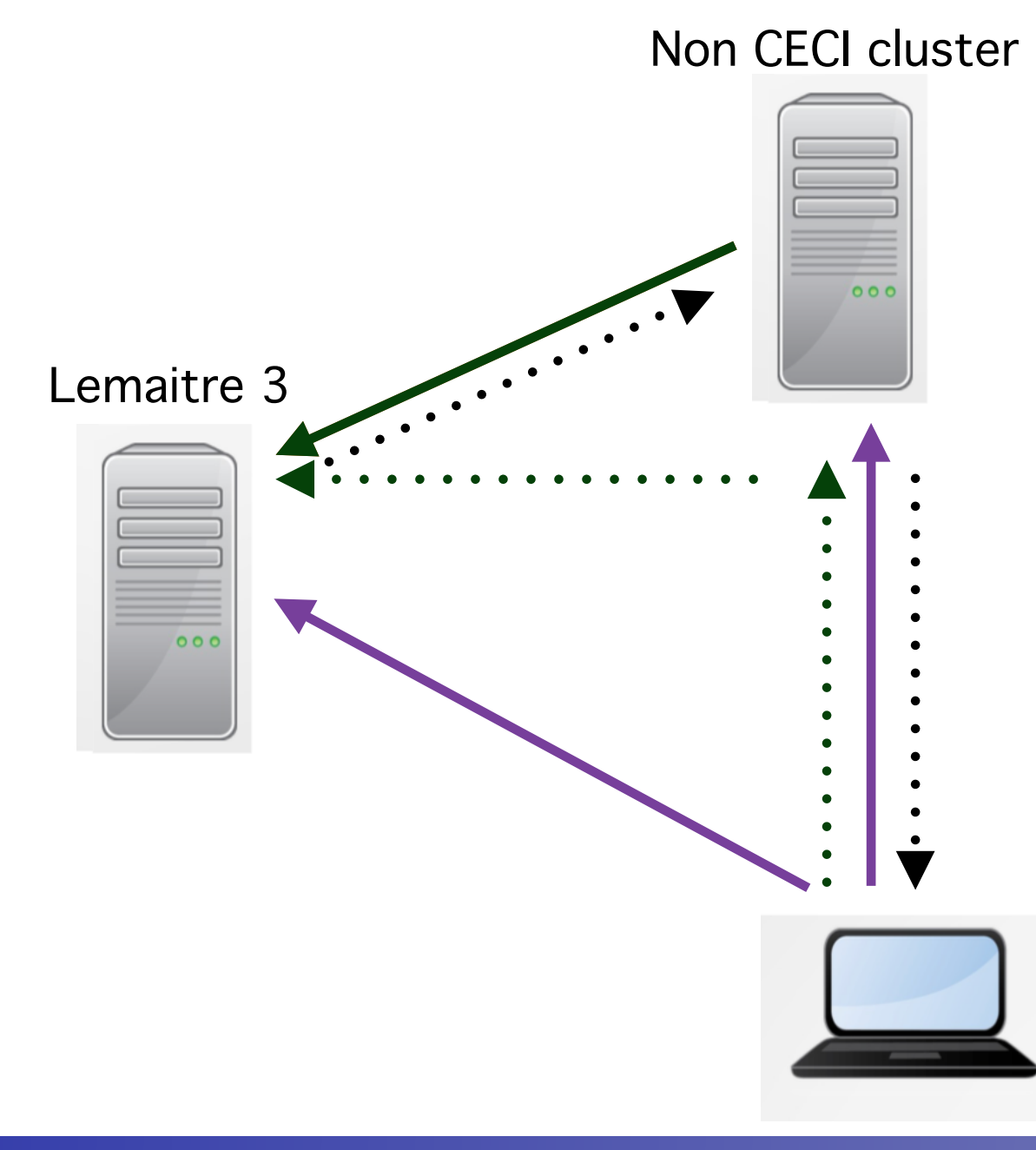

Try to connect

Host ask for a key

Message forward to laptop

Key provided

Connection granted

## **Text Editor**

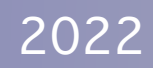

## **Text Editor Option**

- Text editor on the cluster
  - ➡ Non graphical: Emacs, vi
    - Tutorial on vi on Thursday
  - ➡ Graphical one: gedit, nano, …
    - Slow
- Graphical interface running on your laptop
  - Visual Studio Code
  - Mount the file-system

2022

## Visual Studio Code

#### Install VSC

- https://code.visualstudio.com/download
- add ssh extension:
  - https://code.visualstudio.com/docs/remote/ssh

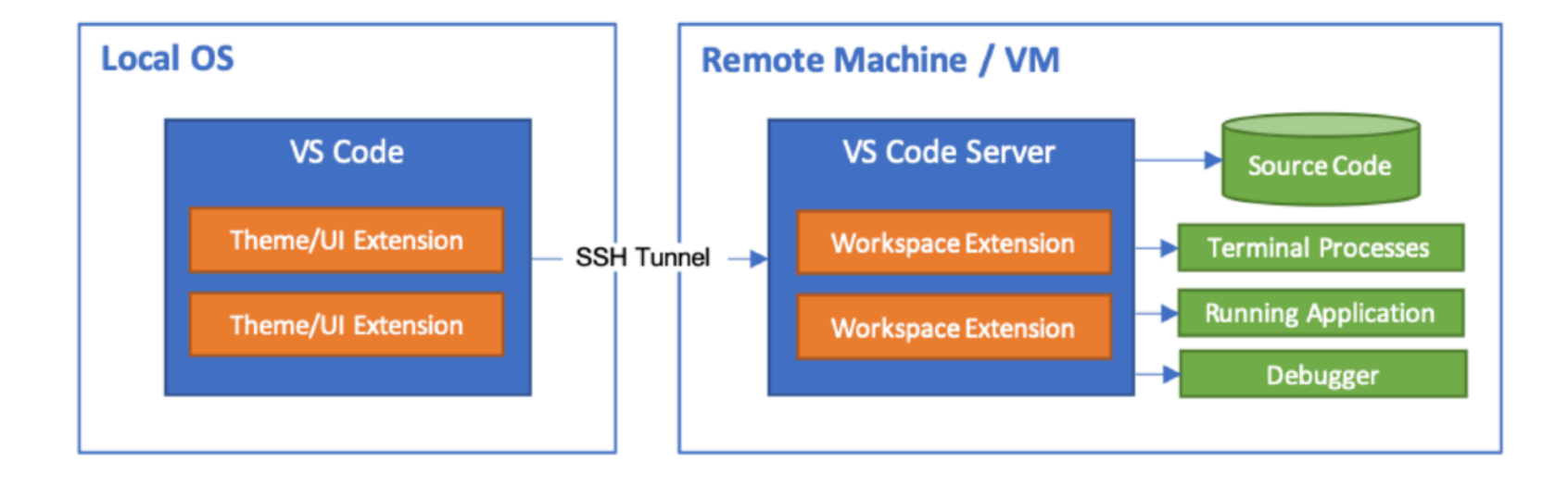

## Install the ssh extension

#### Install Visual Studio Code

https://code.visualstudio.com/download

#### • Go to the preference menu/ extensions

| Ú.            | Code               | File     | Edit    | Selection | V                  | /iew                                           | Go      | Run     | Terminal | Window            | ł         |  |  |  |
|---------------|--------------------|----------|---------|-----------|--------------------|------------------------------------------------|---------|---------|----------|-------------------|-----------|--|--|--|
|               | About V            | isual S  | tudio C | ode       |                    |                                                |         |         |          |                   |           |  |  |  |
|               |                    |          | ale     |           |                    |                                                |         | 🕂 ixxxx | x.cc     | C helas.h         |           |  |  |  |
|               | Preferer           | nces     |         |           | >                  | Sett                                           | ings    |         |          | ж,                | ts        |  |  |  |
| $\mathcal{P}$ | Services           | S        |         |           | >                  | Online Services Settings<br>Telemetry Settings |         |         |          |                   |           |  |  |  |
| 99            | Hide Vis           | sual Stu | udio Co | de ೫      | H                  | Exte                                           | nsion   | s       |          | <mark>ଫ</mark> װX |           |  |  |  |
|               | Hide Ot<br>Show Al | hers     |         | ¥7        | H<br>              | Keyl<br>Keyr                                   | uts [郑K | []      | .6       |                   |           |  |  |  |
|               | Quit Vis           | ual Stu  | dio Coc | le X      | Q<br>User Snippets |                                                |         |         |          |                   | :         |  |  |  |
| Ш             |                    |          |         |           |                    | Colc                                           | or The  | me [#k  | (#T]     |                   | e<br>S    |  |  |  |
|               |                    |          |         |           |                    | File                                           | lcon T  | heme    |          |                   | -         |  |  |  |
| Ľ⊗            |                    |          |         |           |                    | Proc                                           | luct lo | on The  | me       |                   | :5        |  |  |  |
| Д             |                    |          |         |           |                    | Turn                                           | on Se   | ettings | Sync     |                   | ני<br>יינ |  |  |  |

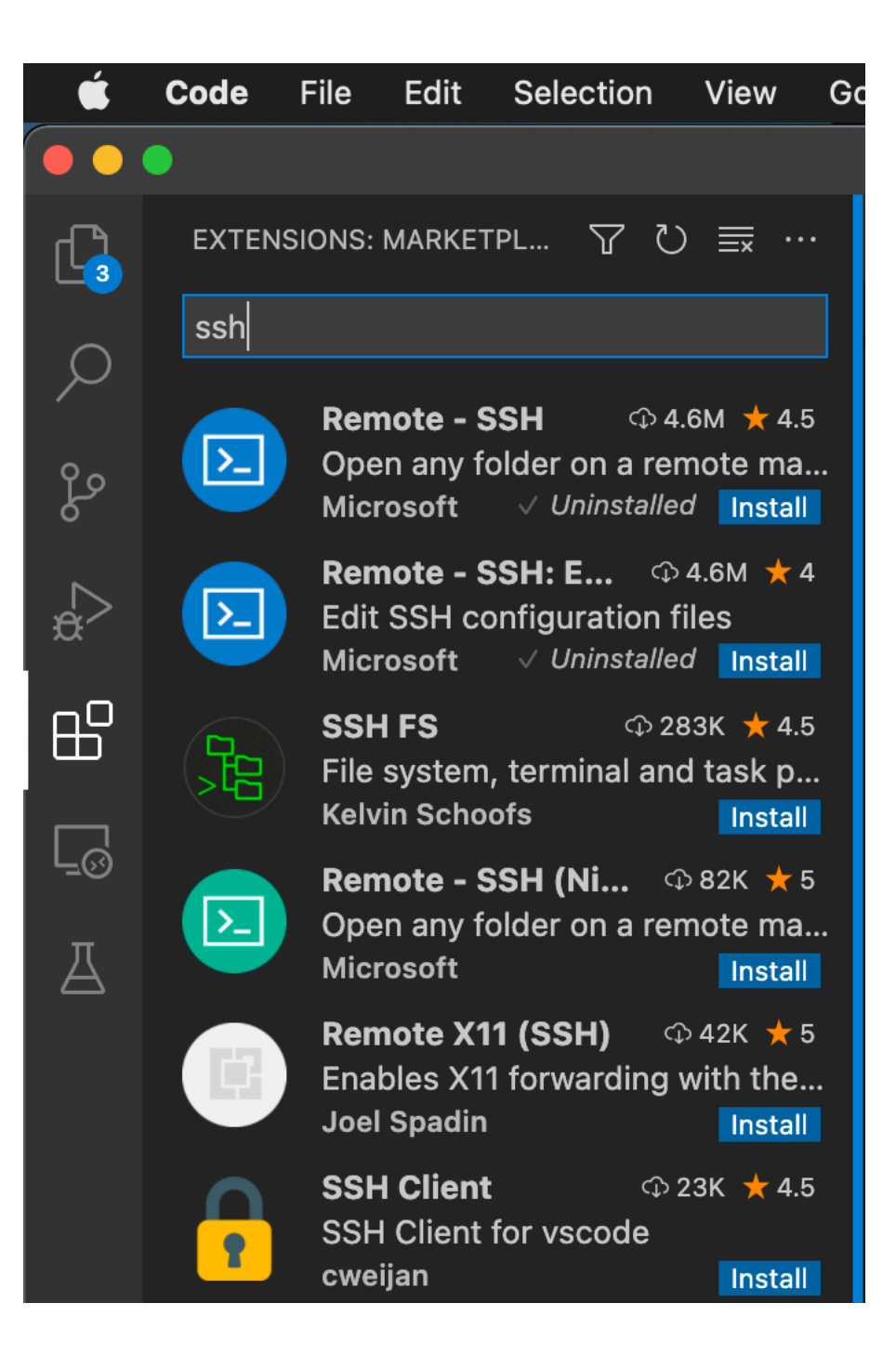

#### Search for "ssh"

#### Click on "install" of the Remote - SSH

## Setup connection

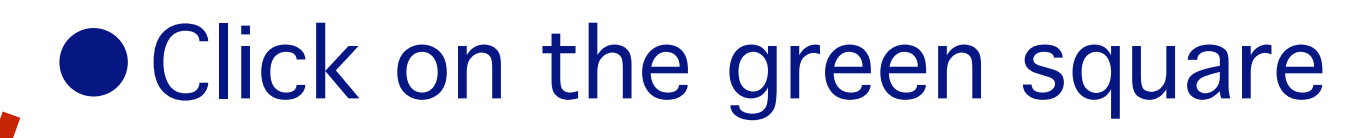

- Bottom left
- Menu open (see below)
  - Select "open ssh configuration file"

|   | Help                                          | ○CISM forma       |
|---|-----------------------------------------------|-------------------|
|   | Welcome                                       |                   |
|   |                                               |                   |
|   | Connect to Host                               | Remote-SSH        |
|   | Connect Current Window to Host                |                   |
|   | Open SSH Configuration File                   |                   |
|   | Catting Ctartad with CCL                      |                   |
|   | Open Folder in Container                      | Remote-Containers |
|   | Clone Repository in Container Volume          |                   |
|   | Attach to Running Container                   |                   |
| D | Add Development Container Configuration Files |                   |
|   | Try a Development Container Sample            |                   |
|   | Getting Started with Remote-Containers        |                   |
|   | Install Additional Remote Extensions          |                   |
|   |                                               | Walkthroughs      |

2022

ssh

) 🛆 (

 $\otimes$ 

Selection

View

Edit

File

< Welcome 🛛 🗙

Q

 $a_{a}$ 

₿

<u>\_</u>

## Setup connection

Select SSH configuration file to update

/Users/omattelaer/.ssh/config

/etc/ssh/ssh\_config

Settings specify a custom configuration file

Help about SSH configuration files

- First one is likely the best here (it is for me)
- Copy/paste in that file the content of
  - http://www.ceci-hpc.be/sshconfig.html
  - Edit the path to your private key
- Save the file and exit

## connection to cluster

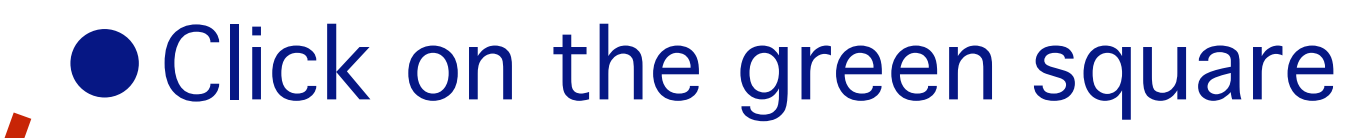

- Bottom left
- Menu open (see below)
  - Select "connect to Host"

| Help                                          | CISM forma      |
|-----------------------------------------------|-----------------|
| Welcome                                       |                 |
|                                               |                 |
| Connect to Host                               | Remote-SSH      |
| Openant Ourrent Mindous to Llost              |                 |
| Open SSH Configuration File                   |                 |
| Getting Started with SSH                      |                 |
| Open Folder in Container Rei                  | mote-Containers |
| Clone Repository in Container Volume          |                 |
| Attach to Running Container                   |                 |
| Add Development Container Configuration Files |                 |
| Try a Development Container Sample            |                 |
| Getting Started with Remote-Containers        |                 |
| Install Additional Remote Extensions          |                 |
| W/alkthroughs                                 |                 |

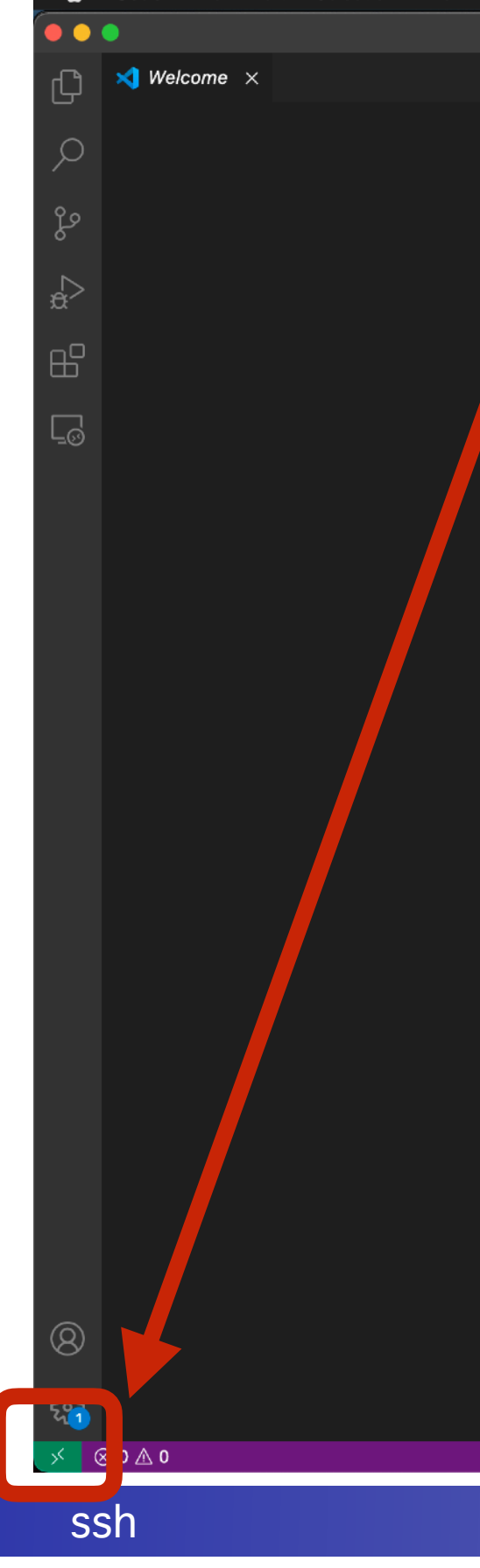

Selection

View

Edit

File

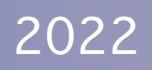

## Ssh connection

#### Select the cluster that you want to connect/edit files

|    | Select configured SSH host or enter user@host |  |
|----|-----------------------------------------------|--|
|    |                                               |  |
|    | nmem                                          |  |
|    | emaitre3                                      |  |
|    | nercules                                      |  |
|    | Iragon1                                       |  |
|    | /ega                                          |  |
|    | nic4                                          |  |
| ŧ# | nanneback                                     |  |
|    | nb                                            |  |
| #  | renobe                                        |  |
|    | nic5                                          |  |
|    | ngrid                                         |  |
|    | server02                                      |  |
|    | nadgraph                                      |  |
|    | ngtest                                        |  |
|    | iuc                                           |  |
|    | iuctest                                       |  |
|    | xplus                                         |  |
|    | lo                                            |  |
|    |                                               |  |

## Start editing file

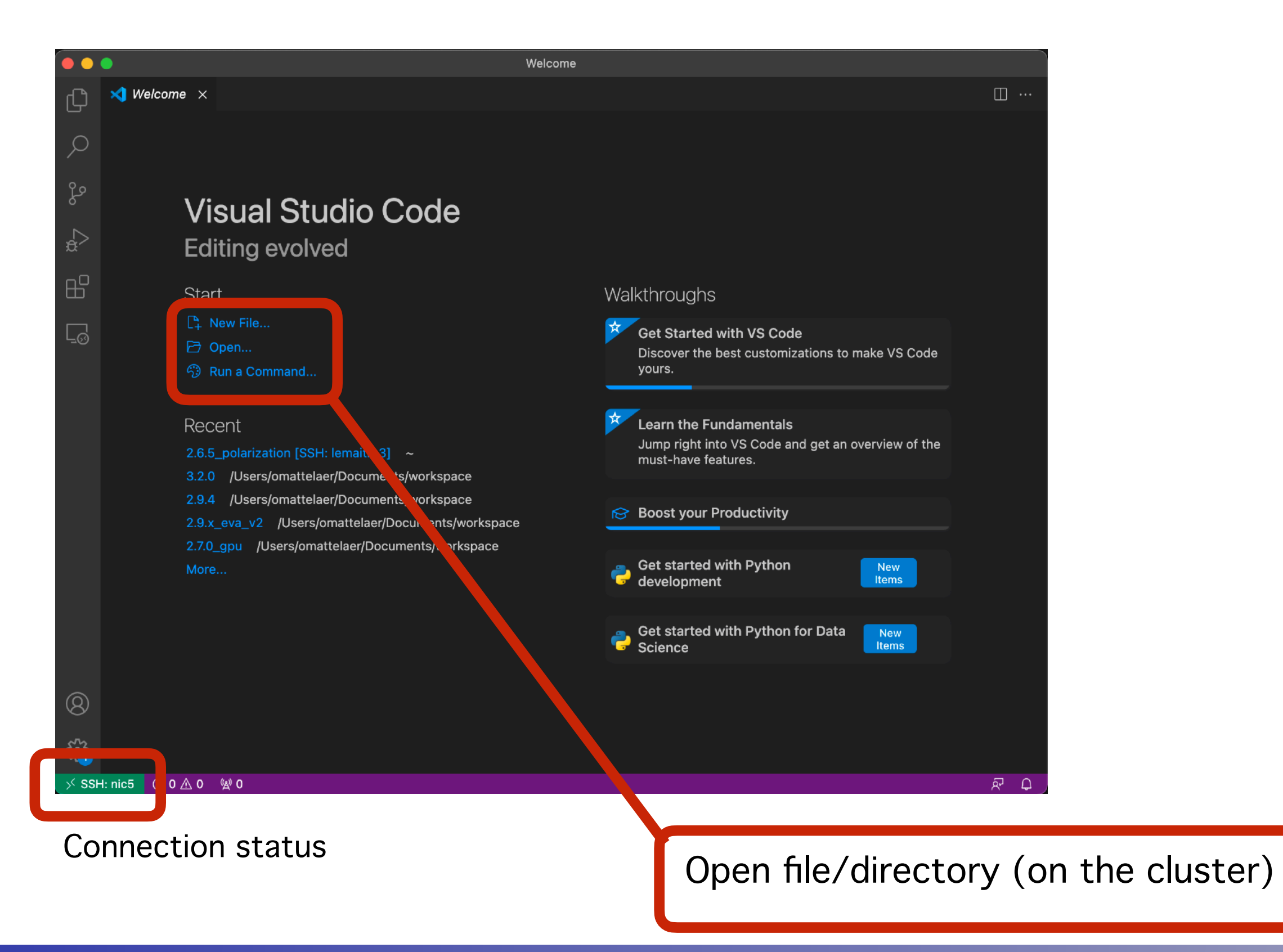

## Terminal from VScode

| ,          |                                                       |                   |                                                                                                    |                                                       |                                                           |                               |                        |                                  |
|------------|-------------------------------------------------------|-------------------|----------------------------------------------------------------------------------------------------|-------------------------------------------------------|-----------------------------------------------------------|-------------------------------|------------------------|----------------------------------|
| Ć C        | ode File Edit Selection View Go                       | Run               | Terminal Window Help                                                                                                    |                                                       |                                                           | CISM formation preparation:23 | 3m 🕑 🕞 💽 🗧 100%        | 🖾 Q 🕔 🚍 16:10                    |
|            |                                                       |                   | New Terminal                                                                                                    |                                                       | helloworld.py — omatt [SSH: nic5]                         |                               |                        |                                  |
| ۲ <u>)</u> | RUN AND DEBUG: RUN ····                               | Wel               | Split Terminal                                                                                                    | ж/                                                    |                                                           |                               |                        | $\triangleright$ ~ $\square$ ··· |
|            | Due and Dahur                                         | 🍖 hel             | Kun lask                                                                                                    |                                                       |                                                           |                               |                        |                                  |
|            | Run and Debug                                         | 1                 | Run Build Task                                                                                                    | ☆ ೫B on the                                           | cluster")                                                 |                               |                        |                                  |
| lo         | To customize Run and Debug create a launch.json file. |                   | Run Active File<br>Run Selected Text                                                                                                    |                                                       |                                                           |                               |                        |                                  |
| 0          | Show all automatic debug                              |                   |                                                                                                    |                                                       |                                                           |                               |                        |                                  |
| æ          | configurations.                                       |                   |                                                                                                    |                                                       |                                                           |                               |                        |                                  |
|            |                                                       |                   |                                                                                                    |                                                       |                                                           |                               |                        |                                  |
| ⊞          |                                                       |                   | Configure Tasks<br>Configure Default Build Task                                                                                                    |                                                       |                                                           |                               |                        |                                  |
| Ē          |                                                       |                   |                                                                                                    |                                                       |                                                           |                               |                        |                                  |
|            |                                                       |                   |                                                                                                    |                                                       |                                                           |                               |                        |                                  |
|            |                                                       |                   |                                                                                                    |                                                       |                                                           |                               |                        |                                  |
|            |                                                       |                   |                                                                                                    |                                                       |                                                           |                               |                        |                                  |
|            |                                                       |                   |                                                                                                    |                                                       |                                                           |                               |                        |                                  |
|            |                                                       |                   |                                                                                                    |                                                       |                                                           |                               |                        |                                  |
|            |                                                       |                   |                                                                                                    |                                                       |                                                           |                               |                        |                                  |
|            |                                                       |                   |                                                                                                    |                                                       |                                                           |                               |                        |                                  |
|            |                                                       |                   |                                                                                                    |                                                       |                                                           |                               |                        |                                  |
|            |                                                       |                   |                                                                                                    |                                                       |                                                           |                               |                        |                                  |
|            |                                                       |                   |                                                                                                    |                                                       |                                                           |                               |                        |                                  |
|            |                                                       |                   |                                                                                                    |                                                       |                                                           |                               |                        |                                  |
|            |                                                       |                   |                                                                                                    |                                                       |                                                           |                               |                        |                                  |
|            |                                                       |                   |                                                                                                    |                                                       |                                                           |                               |                        |                                  |
|            |                                                       |                   |                                                                                                    |                                                       |                                                           |                               |                        |                                  |
|            |                                                       | PROBLI            | EMS OUTPUT TERMINAL PO                                                                                                    | ORTS DEBUG CON                                        | NSOLE                                                     |                               |                        | 🌶 bash +~ 🛛 🛍 ^ ×                |
|            |                                                       | -                 | The state of the state of the s | lebles also to                                        | Amul                                                      |                               |                        |                                  |
|            |                                                       | The<br>Mor        | e new NICS cluster is now avail<br>re info on http://www.ceci-hpc                                                                                                    | .be/clusters.htm                                      | l#nic5                                                    |                               |                        |                                  |
|            |                                                       | 451/49            | )28 CPUs available (load 90%) -                                                                                                    | – 667 jobs runni                                      | ng, 943 pending.                                          |                               |                        |                                  |
|            |                                                       | You<br>You<br>You | I currently have 0 job running,<br>I are using 0GB (out of 110GB)<br>I are using 0 (out of 5.0T) in                                                                                                    | , 0 pending.<br>in \$HOME and 18<br>\$GLOBALSCRATCH { | 76 files (out of 110000).<br>and 0 files (out of 500000). |                               |                        |                                  |
|            |                                                       | Don               | 't know where to start?                                                                                                    |                                                       |                                                           |                               |                        |                                  |
|            |                                                       |                   | > http://www.ceci-hpc<br>> http://www.ceci-hpc                                                                                                    | .be/install_soft<br>.be/slurm_tutori                  | ware.html<br>al.html                                      |                               |                        |                                  |
| Ø          |                                                       | omatte            | nic5-login1 ~ \$ python hellow                                                                                                    | orld.py                                               |                                                           |                               |                        |                                  |
| 0          |                                                       | bash:<br>omatt@   | python: command not found<br>mic5-login1 ~ \$ module load Py                                                                                                    | ython                                                 |                                                           |                               |                        |                                  |
| 502        |                                                       | omatt@<br>hello   | $nic5-login1 \sim $ \$ python hellow ssh connection this is on the                                                                                                    | orld.py<br>cluster                                    |                                                           |                               |                        |                                  |
| ~          |                                                       | omatte            | nic5-login1 ~ \$                                                                                                    |                                                       |                                                           |                               |                        |                                  |
| → SSH: n   |                                                       |                   |                                                                                                    |                                                       |                                                           |                               | Ln 1, Col 53 Spaces: 4 | UTF-8 LF Python 🏟 🚨              |
|            |                                                       |                   |                                                                                                    |                                                       |                                                           |                               |                        |                                  |

Note: You do have openssh configured now, you can do "ssh nic5" from your windows terminal

## File Transfer

## SCP

You can copy files/directories back and forth between computers

- Verify your agent is running and you have the ssh config file
- Create a temporary directory with dummy files on your computer

\$ mkdir -p cours\_ssh/scp\_test; touch cours\_ssh/scp\_test/file{1..4}.txt
\$ ssh frontend 'mkdir cours\_ssh'

• Copy the directory to your home directory in one of the frontends and check

\$ scp -r cours\_ssh/scp\_test host:cours\_ssh/.
\$ ssh frontend 'ls cours\_ssh/scp\_test/'

• Copy it back

\$ scp -r frontend:cours\_ssh/scp\_test cours\_ssh/scp\_test2

- Copy between frontends is not permitted. Use **\$CECITRSF** partition
- For a copy throw your computer use -3 option

\$ scp -r -3 frontend1:cours\_ssh/scp\_test frontend2:cours\_ssh/.

## rsync

rsync is widely used for backups and mirroring and as an improved copy command for everyday use

Most common usage is to synchronize files with archive option 'a', and compress option 'z'. If you want to get a copy of your hard work you did in the frontend to your laptop:

\$ ssh frontend 'mkdir cours\_ssh/rsync\_test; touch cours\_ssh/rsync\_test/file{1..4}.txt'
\$ rsync -avz --progress frontend:cours\_ssh/rsync\_test cours\_ssh/.

#### Modify a file at the frontend and synchronize

\$ ssh frontend 'echo "Adding hello1 word in \$(hostname)" >> coursssh/rsynctest/file4.txt'
\$ rsync -avz --progress frontend:coursssh/rsynctest coursssh/.

#### Modify a file in your computer and prevent Overwrite when synchronize -u

\$ echo 'Adding hello in client' > cours\_ssh/rsync\_test/file3.txt
\$ rsync -avzu --progress frontend:cours\_ssh/rsync\_test cours\_ssh/.

#### Delete a file at the frontend and force delete it in your computer.

\$ ssh host rm cours\_ssh/rsync\_test/file1.txt
\$ rsync -avz --del --progress frontend:cours\_ssh/rsync\_test cours\_ssh/.

## SCP/SFTP

- 1) Select Sftp tab on the left sidebar you get a file browser on the cluster you are connected to
- Drag and drop files from/to your computer to/from that panel and they will be copied to/from the cluster
- Right click on the panel and press the Refresh current folder button after you copied something or a new file or folder is created on the cluster

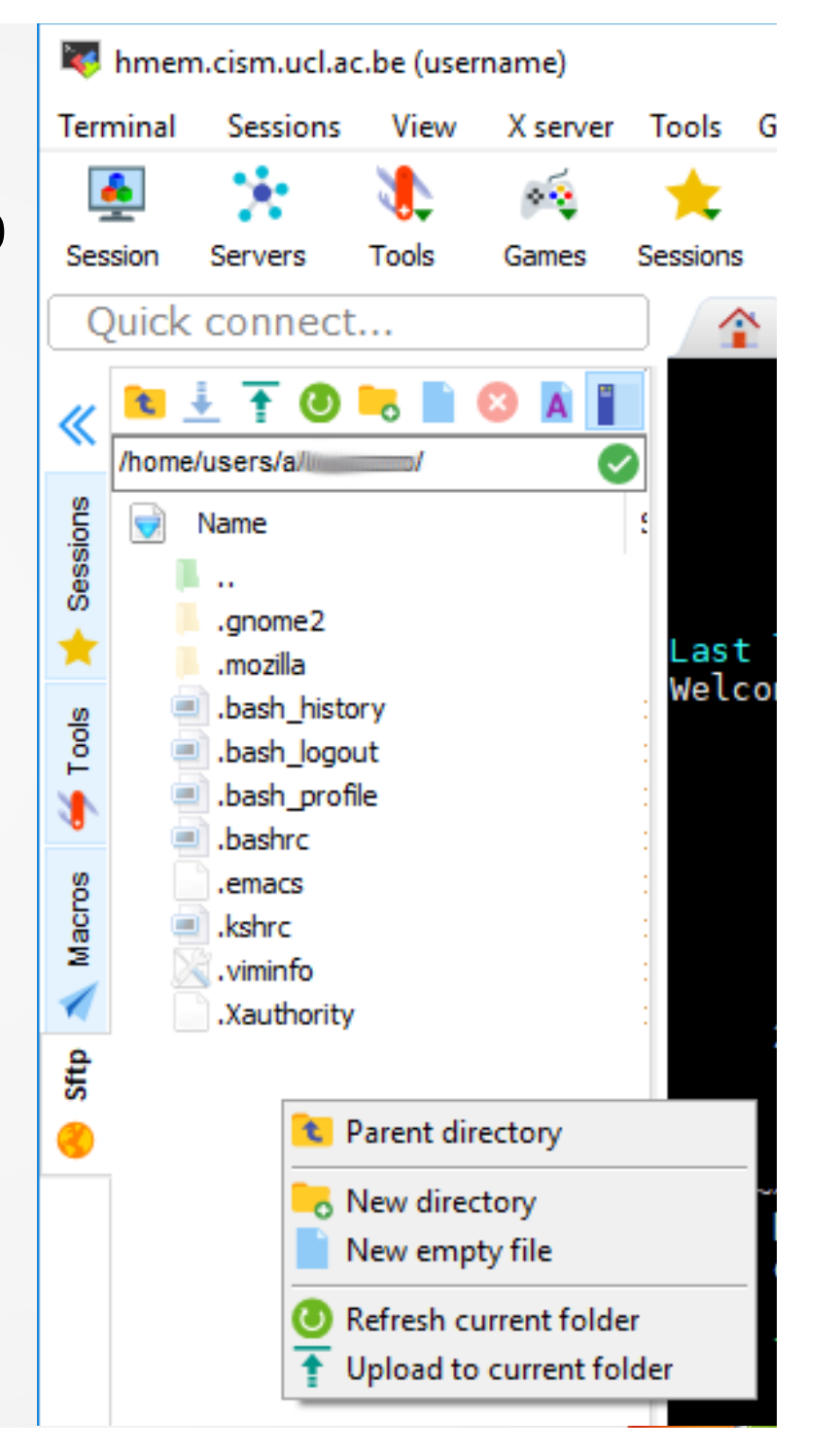

2022

## Cyberduck (graphical filesystem)

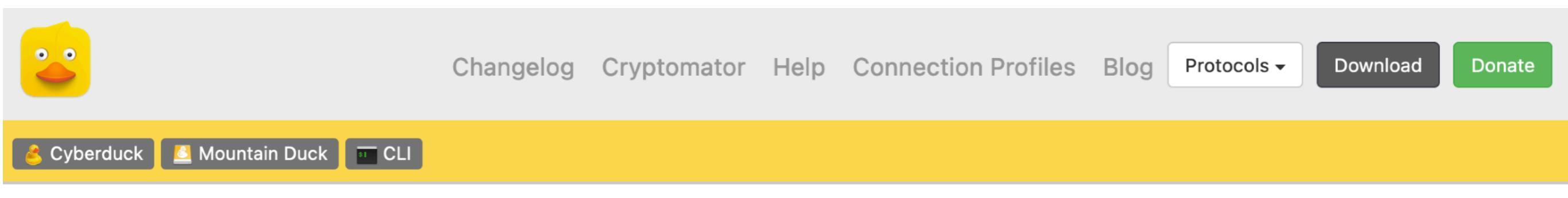

#### Cyberduck is free software, but it still costs money to write, support, and

**distribute it.** As a contributor you receive a registration key that disables the donation prompt. Or buy Cyberduck from the Mac App Store or Windows Store.

**Free Software.** Free software is a matter of the users freedom to run, copy, distribute, study, change and improve the software. The continued donations of users is what allows Cyberduck to be available for free today. If you find this program useful, please consider making a donation or buy the version from the Mac App Store or Windows Store. It will help to make Cyberduck even better!

#### **Download** Changelog

Cyberduck for Windows Cyberduck-Installer-8.4.4.38366.ex

**Version 8.4.4**, *15 Sep 2022* MD5 45ea462ba2b5d5ce7f4ec8ca68643578 Windows 10 (64bit) or later required.

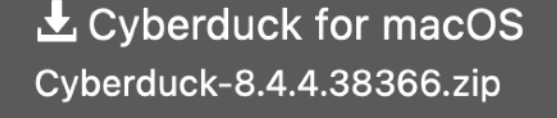

Version 8.4.4, *15 Sep 2022* MD5 d729fda837468544984ef798df6cd5e0 macOS 10.12 or later on Intel (64bit) or Apple M1 required.

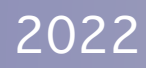

## Cyberduck

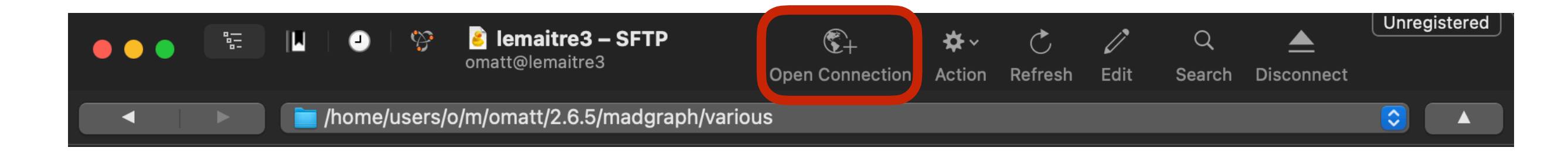

| 📕 FTP (File Transfe | r Protocol)        |          |
|---------------------|--------------------|----------|
|                     |                    | Dente Of |
| Server:             |                    | Port: 21 |
| URL:                | <u>ftp://</u>      | A        |
| Username:           | Username           |          |
| Password:           | Password           |          |
|                     | Anonymous Login    |          |
| SSH Private Key:    | ~/.ssh/id_rsa.ceci | \$       |
|                     |                    |          |
| 🗹 Add to Keychain   | ? Cancel           | Connect  |

## Cyberduck

| E FTP (File Transfe | r Protocol)        | Select SFTP |  |
|---------------------|--------------------|-------------|--|
| Server:             |                    | Port: 21    |  |
| URL:                | <u>ftp://</u>      | A           |  |
| Username:           | Username           |             |  |
| Password:           | Password           |             |  |
|                     | Anonymous Login    |             |  |
| SSH Private Key:    | ~/.ssh/id_rsa.ceci | \$          |  |
|                     |                    |             |  |
| 🗹 Add to Keychain   | ? Cancel           | Connect     |  |
|                     |                    |             |  |

## Cyberduck

| 📕 FTP (File Transfe | r Protocol)        |          |                             |
|---------------------|--------------------|----------|-----------------------------|
| Server:             |                    | Port: 21 | Set the name of the cluster |
| URL:                | <u>ftp://</u>      | A        |                             |
| Username:           | Username           |          |                             |
| Password:           | Password           |          |                             |
|                     | Anonymous Login    |          |                             |
| SSH Private Key:    | ~/.ssh/id_rsa.ceci | \$       |                             |
| 🗹 Add to Keychain   | ? Cancel           | Connect  |                             |

If your openssh is configured that is it (i.e. if your ~/.ssh/config file is setup according to the wizard

## Graphical file system

|    | •        | ••                   | 8         |         | J       | Ŷ       | Iemaitre3 – SFTP<br>omatt@lemaitre3 |          | C+<br>Open Connection | 🛠<br>Acti | ∽ Č<br>on Refresh | <i>(</i> )<br>Edit | Q<br>Search | <b>D</b> isconnect | Unregistered |
|----|----------|----------------------|-----------|---------|---------|---------|-------------------------------------|----------|-----------------------|-----------|-------------------|--------------------|-------------|--------------------|--------------|
|    |          | ◀                    |           |         | 'nome/ι | users/c | )/m/omatt/2.6.5/madgrap             | h/variou | IS                    |           |                   |                    |             |                    |              |
| Fi | ilen     | name                 |           |         |         |         |                                     | ^ Siz    | e                     |           | Modified          |                    |             |                    |              |
| •  | ę.       | init                 | .py       |         |         |         |                                     |          |                       | 0 B       | 28/12/2018,       | 15:11              |             |                    |              |
|    | ¢ .      | init                 | .рус      |         |         |         |                                     |          | 1                     | 43 B      | 28/12/2018,       | 20:33              |             |                    |              |
|    | 8        | init                 | .руо      |         |         |         |                                     |          | 1                     | 43 B      | 28/12/2018,       | 20:38              |             |                    |              |
| •  | ş        | banner. <sub>l</sub> | ру        |         |         |         |                                     |          | 186.                  | 3 KB      | 28/12/2018,       | 15:11              |             |                    |              |
|    | 8        | banner. <sub>l</sub> | рус       |         |         |         |                                     |          | 129.                  | 0 KB      | 28/12/2018,       | 20:33              |             |                    |              |
|    | ê        | banner. <sub>l</sub> | руо       |         |         |         |                                     |          | 128                   | .1 KB     | 28/12/2018,       | 23:19              |             |                    |              |
| •  | ş        | cluster.p            | ру        |         |         |         |                                     |          | 81.                   | 4 KB      | 28/12/2018,       | 15:11              |             |                    |              |
|    |          | cluster.p            | рус       |         |         |         |                                     |          | 61                    | .1 KB     | 28/12/2018,       | 20:33              |             |                    |              |
|    | 8        | cluster.p            | руо       |         |         |         |                                     |          | 61.                   | 0 KB      | 28/12/2018,       | 23:19              |             |                    |              |
| •  | ş        | combine              | e_plots.p | у       |         |         |                                     |          | 11.                   | 0 KB      | 28/12/2018,       | 15:11              |             |                    |              |
|    | ę        | diagram              | _symme    | try.py  |         |         |                                     |          | 22.                   | 9 KB      | Today, 15:3       | 5                  |             |                    |              |
|    |          | diagram              | _symme    | try.pyc |         |         |                                     |          | 15.                   | 2 KB      | 28/12/2018,       | 20:33              |             |                    |              |
|    |          | diagram              | _symme    | try.pyo |         |         |                                     |          | 14.                   | 9 KB      | 28/12/2018,       | 23:19              |             |                    |              |
| •  | ş        | FO_ana               | lyse_card | d.py    |         |         |                                     |          | 5.                    | 3 KB      | 28/12/2018,       | 15:11              |             |                    |              |
|    | <b>3</b> | FO_ana               | lyse_card | d.pyc   |         |         |                                     |          | 4.                    | 3 KB      | 28/12/2018,       | 20:33              |             |                    |              |
|    | ¢.       | FO_ana               | lyse_card | d.pyo   |         |         |                                     |          | 4.                    | 3 KB      | 28/12/2018,       | 23:19              |             |                    |              |
| •  | ş        | hepmc_               | parser.py | y       |         |         |                                     |          | 11.                   | 2 KB      | 28/12/2018,       | 15:11              |             |                    |              |
|    | 8        | hepmc_               | parser.py | yc      |         |         |                                     |          | 13.                   | 8 KB      | 28/12/2018,       | 20:35              |             |                    |              |
| •  | ę        | histogra             | ims.py    |         |         |         |                                     |          | 173.                  | 6 KB      | 28/12/2018,       | 15:11              |             |                    |              |
|    |          | histogra             | ims.pyc   |         |         |         |                                     |          | 109.                  | 5 KR      | 28/12/2018        | 20:35              |             |                    |              |
| •  | ş        | lhe_par              | ser.py    |         |         |         |                                     |          | 126.                  | 1/3.6     | ,,,,              | bytes)             |             |                    |              |
|    |          |                      |           |         |         |         |                                     |          |                       | 0.1/0     | 00/40/0040        | 00.00              |             |                    |              |

Drag and Drop are working Rename/remove/... as well
# Text Editor option

| omatt@lemaitre3                              | <b>- SFTP</b><br>ःउ | Chen Connection | <b>☆</b> ~<br>Action | C                          | <b>/</b><br>Edit | Q<br>Search |            | Unregistered |
|----------------------------------------------|---------------------|-----------------|----------------------|----------------------------|------------------|-------------|------------|--------------|
|                                              | - /                 |                 |                      |                            | Lan              |             | Bioconnoor |              |
| /nome/users/o/m/omatt/2.6.5/madgraph/various |                     |                 |                      |                            |                  |             |            |              |
| Filename                                     | ^ Size              | 9               | Мо                   | dified                     |                  |             |            |              |
| initpy                                       |                     |                 | 0 B 28               | /12/2018, <sup>-</sup>     | 15:11            |             |            |              |
| einitpyc                                     |                     | 14              | 3 B 28               | /12/2018, 3                | 20:33            |             |            |              |
| 📄initpyo                                     |                     | 14              | 3 B 28               | /12/2018, :                | 20:38            |             |            |              |
| banner.py                                    |                     | 186.3           | 3 KB 28              | /12/2018, <sup>-</sup>     | 15:11            |             |            |              |
| 📄 banner.pyc                                 |                     | 129.0           | KB 28                | /12/2018, :                | 20:33            |             |            |              |
| a banner.pyo                                 |                     | 128.1           | I KB 28              | /12/2018, 3                | 23:19            |             |            |              |
| e cluster.py                                 |                     | 81.4            | KB 28                | /12/2018, *                | 15:11            |             |            |              |
| eluster.pyc                                  |                     | 61.1            | I KB 28              | /12/2018, :                | 20:33            |             |            |              |
| eluster.pyo                                  |                     | 61.0            | ) KB 28              | /12/2018, :                | 23:19            |             |            |              |
| e combine Pefresh # P                        |                     | 11.0            | ) KB 28,             | /12/2018, ^                | 15:11            |             |            |              |
|                                              |                     | 22.9            | KB To                | day, 15:35                 |                  |             |            |              |
| e diagram_<br>New Folder ↔ ೫ N               |                     | 15.2            | 2 KB 28              | /12/2018, 2                | 20:33            |             |            |              |
| Mew Encrypted Vault ^☆ ೫ N                   |                     | 14.9            | KB 28                | /12/2018, 2                | 23:19            |             |            |              |
| FO_analys                                    |                     | 5.3             | 3 KB 28              | /12/2018, *                | 15:11            |             |            |              |
| FO_analys                                    |                     | 4.3             |                      | /12/2018, 2                | 20:33            |             |            |              |
| e FO_analys New Symbolic Link                |                     | 4.3             | KB 28                | /12/2018, 7                | 23:19            |             |            |              |
| hepmo_pa                                     |                     | 12.0            | ND 20                | /12/2010,<br>/12/2010 /    | 10.11<br>20.25   |             |            |              |
| histogram O Quick Look Space                 |                     | 172.6           | KD 20                | 12/2010, 1<br>112/2019 ·   | 20.35            |             |            |              |
| histogram Edit With                          | 🛃 Code              | ₩K 109 F        | KB 28                | /12/2018,<br>/12/2018 /    | 20:35            |             |            |              |
|                                              |                     | 126.0           | KB 28                | /12/2018, /                | 15:11            |             |            |              |
| lhe parse Rename                             |                     | 91.9            | KB 28                | /12/2018 /                 | 20:33            |             |            |              |
| lhe parse Duplicate # D                      |                     | 90.8            | KB 28                | /12/2018.                  | 23:19            |             |            |              |
| e misc.pv                                    | Mumbers             | 77.5            | 6 KB 28              | /12/2018.                  | 15:11            |             |            |              |
| 🗟 misc.pyc 🛛 Download 🔍 🤍 🗸                  | TeXShop             | 67.8            | кв 28                | , , , , , ,<br>/12/2018, : | 20:33            |             |            |              |
| 📄 misc.pyo 🛛 Download As 🔍 🔿 💎               |                     | 67.5            | 6 KB 28              | /12/2018, :                | 20:38            |             |            |              |
| plot_djrs.; Download To                      |                     | 7.1             | KB 28                | /12/2018, *                | 15:11            |             |            |              |
| 🧧 process_c Upload 🔍 🔺                       |                     | 282.4           | KB 28                | /12/2018, <sup>-</sup>     | 15:11            |             |            |              |
| process_c Synchronize                        |                     | 157.6           | 6 KB 28              | /12/2018, :                | 20:33            |             |            |              |
| <pre>process_c</pre>                         |                     | 157.1           | I KB 28              | /12/2018, 3                | 23:19            |             |            |              |
| e progressb Delete                           |                     | 13.8            | 3 KB 28              | /12/2018, *                | 15:11            |             |            |              |
| e progressb Revert                           |                     | 17.2            | 2 KB 28              | /12/2018, 3                | 20:33            |             |            |              |
| 43 Items Restore                             |                     |                 |                      |                            |                  |             |            |              |

### SSHFS

Use SSHFS to mount a remote file system - accessible via SSH

Linux install:

Debian, Ubuntu

\$ sudo apt-get install sshfs

Fedora/CentOs

\$ yum install sshfs

### MacOS Install:

Install FUSE and SSHFS from <a href="https://osxfuse.github.io/">https://osxfuse.github.io/</a>

### SSHFS

#### Example: Mount your **CECIHOME**

#### Create on your computer a repository to mount the CÉCI home

\$ mkdir frontend\_home

#### Mount the remote CÉCI Home on your computer

\$ cluster=frontend; \$ sshfs -o uid=`id -u` -o gid=`id -g` \$cluster:\$(ssh \$cluster 'echo \$CECIHOME')/ host\_home

#### Create a file in the mounted directory

\$ echo 'file content' > frontend\_home/file\_fuse.txt

#### Check the file content in the frontend

\$ ssh frontend 'cat \$CECIHOME/file\_fuse.txt'

#### disconnect

\$ fusermount -u frontend\_home

## Conclusion

### Now you should have access to our clusters

- Mobaxterm / VSCode / openssh
- Do not forget gateway
- A lot of core are available
  - Great power = great responsibility
  - Remember to not overload the front node
    - Use SLURM (-> Thursday)
- Security is important
  - Do not share your private key
  - Invalidate your key if your laptop is stolen/...